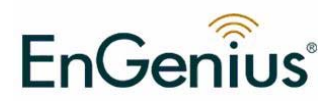

# ECB-1220R Wireless Client Bridge /AP/Router/Client Router

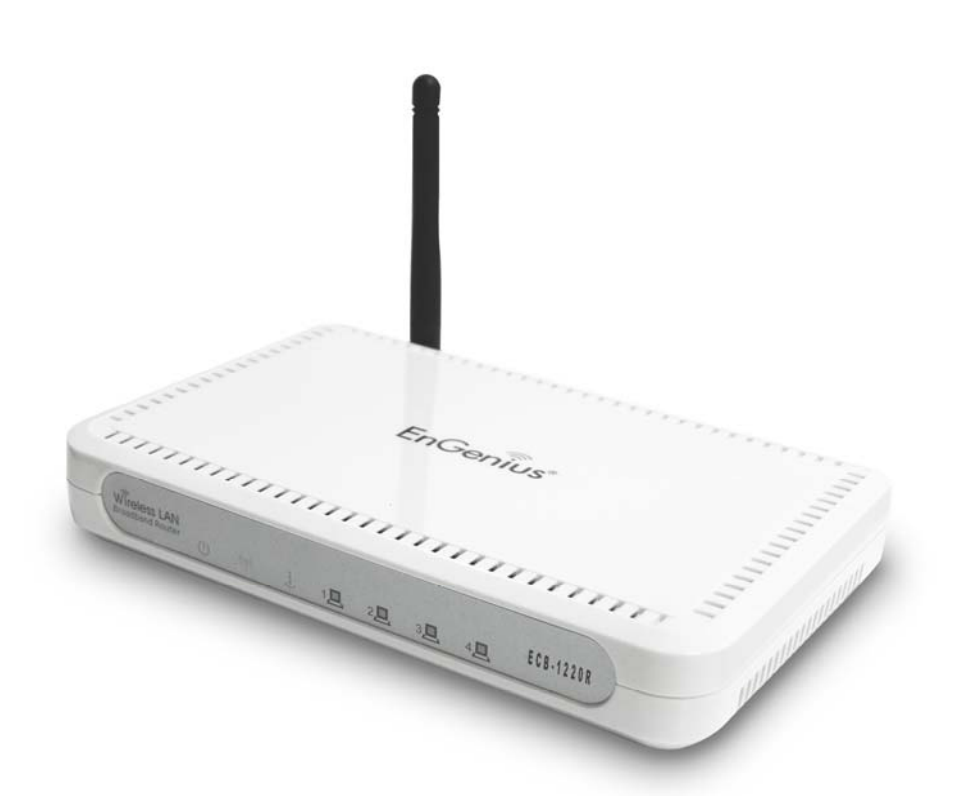

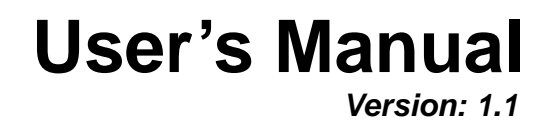

#### **Table of Contents**

| 1 |                                                         | 5                     |
|---|---------------------------------------------------------|-----------------------|
|   | FEATURES & BENEFITS                                     | 5<br>7<br>7<br>8<br>8 |
|   | a) Ad-hoc (peer-to-peer) Mode<br>b) Infrastructure Mode | 9<br>9<br>.10         |
| 2 | UNDERSTANDING THE HARDWARE                              | .11                   |
|   | HARDWARE INSTALLATION                                   | .11                   |
|   | IP ADDRESS CONFIGURATION                                | .11                   |
| 3 | CLIENT BRIDGE/ROUTER & ROUTER/ AP                       | 13                    |
|   | BRIDGE/BRIDGE ROUTER TO ACCESS POINT                    | 13                    |
|   | ACCESS POINT TO BRIDGE/BRIDGE ROUTER                    | 13                    |
| 4 | ACCESS POINT/ROUTER MODE – CONFIG                       | 14                    |
|   | Logging In                                              | 14                    |
|   | MANAGEMENT                                              | 16                    |
|   | MANAGEMENT (ROUTER MODE)                                | 17                    |
|   | OPERATION MODE                                          | 17                    |
|   | STATUS                                                  | 19                    |
|   | STATISTICS                                              | 20                    |
|   | DYNAMIC DNS (ROUTER MODE)                               | 21                    |
|   | TIME ZONE SETTING (ROUTER MODE)                         | 22                    |
|   | DENIAL OF SERVICE (DOS) (ROUTER MODE)                   | 23                    |
|   |                                                         | 23                    |
|   |                                                         | 24                    |
|   | DASSWORD                                                | 20                    |
|   |                                                         | 20                    |
|   | I AN INTERFACE                                          | 27                    |
|   | 4.3.2 SNMP SETTINGS                                     | 27                    |
|   | WLAN INTERFACE (ROUTER <i>MODE</i> )                    | 28                    |
|   | PPPoE                                                   | 30                    |
|   | PPTP (POINT-TO-POINT TUNNELING PROTOCOL) (ROUTER MODE)  | 31                    |
|   | WIRELESS                                                | 33                    |
|   | BASIC SETTINGS (INFRASTRUCTURE, ADHOC)                  | 34                    |
|   | Advanced Settings                                       | 35                    |
|   | SECURITY                                                | 36                    |
|   | ENCRYPTION DISABLED                                     | 37                    |
|   | WEP 64-BIT / 128-BIT                                    | 38                    |
|   | WPA/WPA2 PASSPHRASE                                     | 39                    |
|   |                                                         | 40                    |
|   |                                                         | 40<br>∕11             |
|   |                                                         | 41<br>//2             |
|   | PORT FORWARDING                                         | 43                    |
|   | WEB SITE FILTER                                         | 44                    |
|   | DMZ                                                     | 45                    |
|   |                                                         | -                     |

| 4 | CLIENT BRIDGE/ROUTER MODE – CONFIG       | 46   |
|---|------------------------------------------|------|
|   | LOGGING IN                               | 46   |
|   | MANAGEMENT                               | 48   |
|   | OPERATION MODE                           | 49   |
|   | STATUS                                   | 50   |
|   | STATISTICS                               | 51   |
|   | LOG                                      | 51   |
|   | UPGRADE FIRMWARE                         | 52   |
|   | SAVE / RELOAD SETTINGS, RESET TO DEFAULT | 52   |
|   | PASSWORD                                 | 53   |
|   | TCP/IP SETTINGS                          | 54   |
|   | LAN INTERFACE                            | 54   |
|   | STATIC IP ADDRESS                        | 55   |
|   | DHCP CLIENT                              | 55   |
|   | DHCP Server                              | 56   |
|   | SNMP Settings                            | 57   |
|   | CLIENT BRIDGE ROUTER                     | 58   |
|   | WLAN INTERFACE                           | 58   |
|   | PPPoE                                    | 59   |
|   | WIRELESS                                 | 61   |
|   | BASIC SETTINGS                           | 61   |
|   | Advanced Settings                        | 62   |
|   | SECURITY                                 | 64   |
|   | ENCRYPTION DISABLED                      | 64   |
|   | WEP 64-BIT / 128-BIT                     | 65   |
|   | WPA / WPA2 / WPA2 MIXED PASSPHRASE       | 66   |
|   | WIRELESS SITE SURVEY                     | . 67 |
| A | PPENDIX A – FCC INTERFERENCE STATEMENT   | 68   |
| A | PPENDIX B – IC STATEMENT                 | 69   |

# Revision History

| Version | Date           | Notes          |
|---------|----------------|----------------|
| 1.0     | March 21, 2008 | Created        |
| 1.1     | March 22, 2008 | Chapters added |

# **1** Introduction

The Wireless Client Bridge/AP/Router/Bridge Router device operates seamlessly in the 2.4 GHz frequency spectrum supporting the 802.11b (2.4GHz, 11Mbps) and faster 802.11g (2.4GHz, 54Mbps) wireless standards. It's the best way to add wireless capability to your existing wired network, or to add bandwidth to your wireless installation.

ECB-1220R has high transmitted output power and high receivable sensitivity. High output power and high sensitivity can extend range and coverage to reduce the roaming between APs to get more stability wireless connection. It also can reduce the expense of equipment in the same environment.

To protect your wireless connectivity, it can encrypt all wireless transmissions through 64/128-bit WEP data encryption and also supports WPA/WPA2. The MAC address filter lets you select exactly which stations should have access to your network. User isolation function can protect the private network between client users.

This chapter describes the features & benefits, package contents, applications, and network configuration.

| Features                              | Benefits                                                               |
|---------------------------------------|------------------------------------------------------------------------|
| Client Bridge/AP/Router/Client Router |                                                                        |
| High Speed Data Rate Up to 54Mbps     | Capable of handling heavy data payloads such as MPEG video streaming   |
| High Output Power Solution            | Excellent output power spreads the operation distance                  |
| IEEE 802.11b/g Compliant              | Fully Interoperable with IEEE<br>802.11b/IEEE802.11g compliant devices |

#### **Features & Benefits**

| SNMP Remote Configuration                               | Help administrators to remotely                                                               |
|---------------------------------------------------------|-----------------------------------------------------------------------------------------------|
| Management                                              | configure or manage the Access Point                                                          |
|                                                         | easily.                                                                                       |
| Point-to-point, Point-to-multipoint                     | Let users transfer data between two                                                           |
| Wireless Connectivity                                   | buildings or multiple buildings                                                               |
| DoS (Denial of Service) protection                      | Prevent from well-known DoS attack                                                            |
| Built-in 4-port Switch automatically detects cable type | Easy local connectivity                                                                       |
| Web-based configuration                                 | Simple and intuitive network management                                                       |
| Firmware change via the Web-based configuration screen  | Allow easy upgrade/restore/dump system configuration via web interface                        |
| System log                                              | Logging critical event according to<br>network manager's criteria                             |
| WPA2/WPA/ IEEE 802.1x support                           | Powerful data security                                                                        |
| DHCP Client/ Server                                     | Simplifies network administration                                                             |
| Universal Repeater                                      | The easiest way to expand your wireless                                                       |
|                                                         | network's coverage                                                                            |
| Keep personal setting                                   | Keep the latest setting when firmware                                                         |
|                                                         | upgrade                                                                                       |
| Router                                                  | /AP Mode                                                                                      |
| NAT Router                                              | Multiple computer Internet Access, also act as natural firewall                               |
| UPnP(Universal Plug and Play)                           | Friendly to special application e.g. instant messenger, VoIP                                  |
| Port forwarding                                         | Set up application server (FTP, Web,<br>Email,) on LAN                                        |
| Access control                                          | WLAN-to-WAN access control<br>(allow/disallow), prevent users from<br>access unwanted content |
| Firewall                                                | Prevent malicious access from Internet                                                        |
| Hide SSID                                               | Avoids unallowable users sharing                                                              |
|                                                         | bandwidth, increases efficiency of the                                                        |
|                                                         | network                                                                                       |
| WDS (Wireless Distributed System)                       | Make wireless AP and Bridge mode                                                              |
|                                                         | simultaneously as a wireless repeater                                                         |
| MAC address filtering                                   | Ensures secure network connection                                                             |

| User isolation support | Protect the private network between client users.         |
|------------------------|-----------------------------------------------------------|
| Client Router mode     |                                                           |
| PPPoE function support | Easy to access internet via ISP service<br>authentication |

#### **Package Contents**

Open the package carefully, and make sure that none of the items listed below are missing. Do not discard the packing materials, in case of return; the unit must be shipped in its original package.

- > One Wireless Client Bridge Unit
- > One Switching Power Adapter (12V/ 1.25A)
- > One CAT5 UTP Cable
- > One CD-ROM with User's Manual

#### **Unit Description**

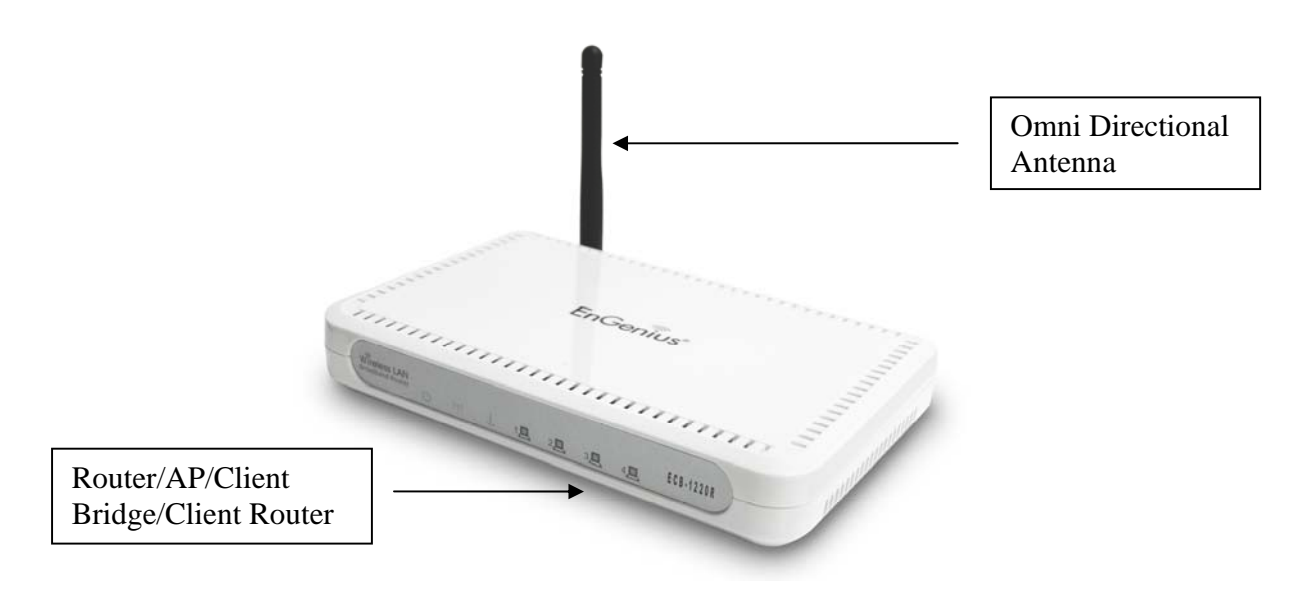

#### System Requirements

The following are the minimum system requirements in order configure the device.

- > PC/AT compatible computer with Ethernet interface.
- Operating system that supports HTTP web-browser

#### Applications

The wireless LAN products are easy to install and highly efficient. The following list describes some of the many applications made possible through the power and flexibility of wireless LANs:

#### a) Difficult-to-wire environments

There are many situations where wires cannot be laid easily. Historic buildings, older buildings, open areas and across busy streets make the installation of LANs either impossible or very expensive.

#### b) Temporary workgroups

Consider situations in parks, athletic arenas, exhibition centers, disasterrecovery, temporary offices and construction sites where one wants a temporary WLAN established and removed.

#### c) The ability to access real-time information

Doctors/nurses, point-of-sale employees, and warehouse workers can access real-time information while dealing with patients, serving customers and processing information.

#### d) Frequently changed environments

Show rooms, meeting rooms, retail stores, and manufacturing sites where frequently rearrange the workplace.

#### e) Small Office and Home Office (SOHO) networks

SOHO users need a cost-effective, easy and quick installation of a small

network.

#### f) Wireless extensions to Ethernet networks

Network managers in dynamic environments can minimize the overhead caused by moves, extensions to networks, and other changes with wireless LANs.

#### g) Wired LAN backup

Network managers implement wireless LANs to provide backup for mission-critical applications running on wired networks.

#### h) Training/Educational facilities

Training sites at corporations and students at universities use wireless connectivity to ease access to information, information exchanges, and learning.

#### Network Configuration

To better understand how the wireless LAN products work together to create a wireless network, it might be helpful to depict a few of the possible wireless LAN PC card network configurations. The wireless LAN products can be configured as:

- a) Ad-hoc (or peer-to-peer) for departmental or SOHO LANs.
- b) Infrastructure for enterprise LANs.

#### a) Ad-hoc (peer-to-peer) Mode

This is the simplest network configuration with several computers equipped with the PC Cards that form a wireless network whenever they are within range of one another. In ad-hoc mode, each client is peer-topeer, would only have access to the resources of the other client and does not require an access point. This is the easiest and least expensive way for the SOHO to set up a wireless network. The image below depicts a network in ad-hoc mode.

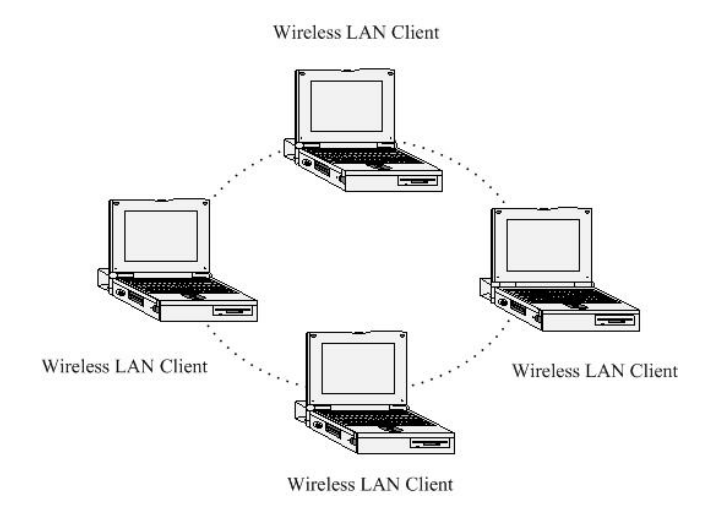

#### b) Infrastructure Mode

The infrastructure mode requires the use of an access point (AP). In this mode, all wireless communication between two computers has to be via the AP. It doesn't matter if the AP is stand-alone or wired to an Ethernet network. If used in stand-alone, the AP can extend the range of independent wireless LANs by acting as a repeater, which effectively doubles the distance between wireless stations. The image below depicts a network in infrastructure mode.

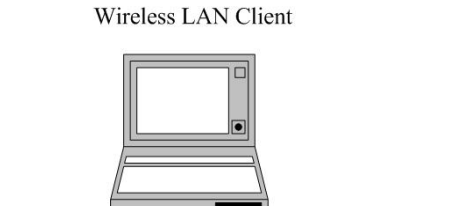

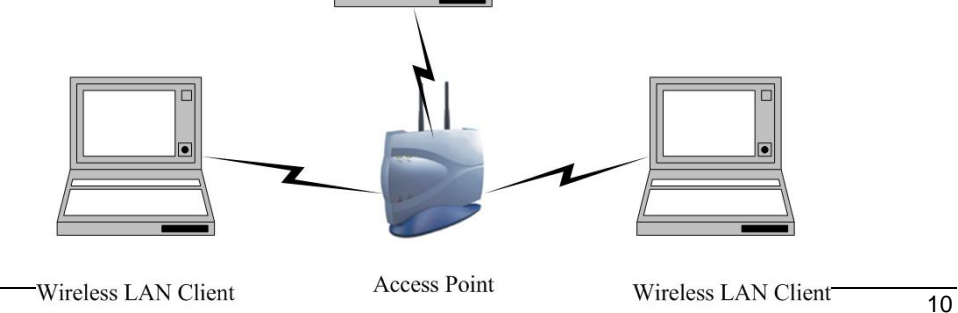

# 2 Understanding the Hardware

#### Hardware Installation

- 1 Place the unit in an appropriate place after conducting a site survey.
- 2 Plug one end of the Ethernet cable into the RJ-45 port of the device and another end into your PC/Notebook.
- 3 Insert the DC-inlet of the power adapter into the port labeled "DC-IN" and the other end into the power socket on the wall.

This diagram depicts the hardware configuration

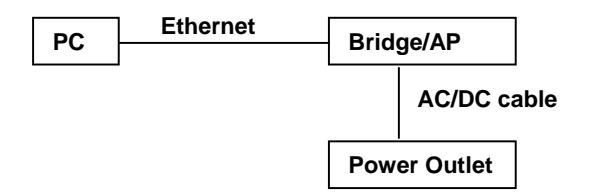

#### **IP Address Configuration**

This device can be configured as a Client Bridge or Access Point. The default IP address of the device is **192.168.1.1** or **192.168.1.2**. In order to log into this device, you must first configure the TCP/IP settings of your PC/Notebook.

1. In the control panel, double click Network Connections and then double click on the connection of your Network Interface Card (NIC). You will then see the following screen.

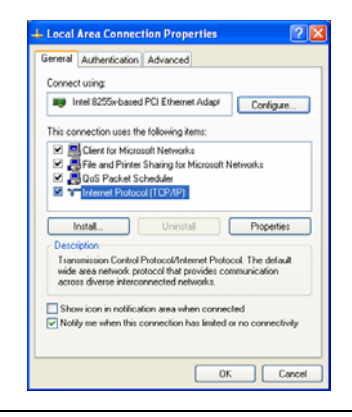

2. Select **Internet Protocol (TCP/IP)** and then click on the **Properties** button. This will allow you to configure the TCP/IP settings of your PC/Notebook.

| Internet Protocol (TCP/IP) Prope                                                                                  | rties 🛛 🛛 🔀                                                              |
|----------------------------------------------------------------------------------------------------|--------------------------------------------------------------------------|
| General                                                                                                    |                                                                          |
| You can get IP settings assigned autor<br>this capability. Otherwise, you need to<br>the appropriate IP settings. | natically if your network supports<br>ask your network administrator for |
| Obtain an IP address automatical                                                                                  | b .                                                                      |
| Use the following IP address                                                                                      |                                                                          |
| IP address:                                                                                                    | 192.168.1.10                                                             |
| Subnet mask:                                                                                                    | 255 . 255 . 255 . 0                                                      |
| Default gateway:                                                                                                  |                                                                          |
| Obtain DNS server address autor                                                                                   | natically                                                                |
| <ul> <li>Use the following DNS server add</li> </ul>                                                              | dresses:                                                                 |
| Preferred DNS server:                                                                                             |                                                                          |
| Alternate DNS server:                                                                                             |                                                                          |
|                                                                                                    | Advanced                                                                 |
| OK Cancel                                                                                                    |                                                                          |

3. Select **Use the following IP Address** radio button and then enter the IP address and subnet mask. Ensure that the IP address and subnet mask are on the same subnet as the device.

| For Example: | Device IP address: 192.168.1.1 |
|--------------|--------------------------------|
|              | PC IP address: 192.168.1.10    |
|              | PC subnet mask: 255.255.255.0  |

4. Click on the **OK** button to close this window, and once again to close LAN properties window.

# 3 Client Bridge/Router & Router/ AP

This device can be configured as a Bridge or Access Point. The default IP address of the device is **192.168.1.1** in Client Bridge/Client Router mode. The default IP address of the device is **192.168.1.2** in AP/Router mode. This chapter will describe the steps to switch from Bridge to Access Point and Access Point to Bridge.

#### **Bridge/Bridge Router to Access Point**

- 1 Enter the default IP address (192.168.1.2) of the bridge into the address bar of the web-browser.
- 2 By default, a user name and password has not been configured. If you have configured a user name and password, please enter them into the field to continue
- 3 Once you have logged in, click on the **Operation Mode** link under the **Management** menu.
- 4 Since this device is currently in Bridge mode, the **Bridge** radio button will be selected by default.
- 5 Select the **AP** radio button to and then click on the **Apply Change** to switch the operation mode to Access Point.
- 6 Wait for about 1 minute and the device will automatically restart into Access Point mode.

#### Access Point to Bridge/Bridge Router

- 1 Enter the default IP address (192.168.1.1) of the bridge into the address bar of the web-browser.
- 2 By default, a user name and password has not been configured. If you have configured a user name and password, please enter them into the field to continue
- 3 Once you have logged in, click on the **Operation Mode** link under the **Management** menu.

- 4 Since this device is currently in Access Point mode, the **AP** radio button will be selected by default.
- 5 Select the **Bridge or Bridge Router** radio button to and then click on the **Apply Change** to switch the operation mode to Bridge.
- 6 Wait for about 1 minute and the device will automatically restart into Bridge mode.

# 4 Access Point/Router Mode – Config

#### Logging In

• To configure the AP through the web-browser, type IP address (default: **192.168.1.2**) into the address bar of the web-browser and press **Enter**.

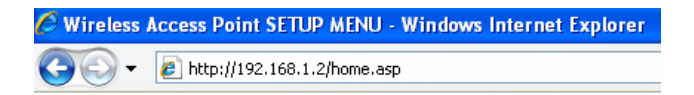

- Make sure that the ECB-1220R and your computers are on the same subnet. Refer to Chapter 2 in order to configure the IP address of your computer.
- Username : admin; Password : admin

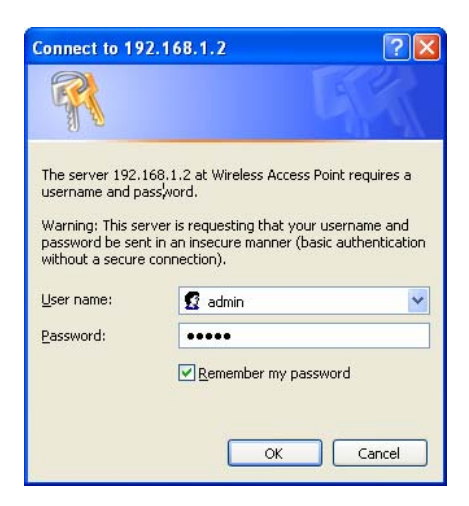

- After logging in you will graphical user interface (GUI) of the bridge. The navigation drop-down menu on left is divided into three main sections:
- 1. **Management**: This includes operation mode, status, statistics, logs, upgrade firmware, save/reload settings, and password.
- 2. **TCP/IP Settings**: This includes the configuration of the LAN port and settings for the LAN IP, subnet mask, DHCP client, spanning tree and MAC cloning.
- 3. **Wireless**: This includes the basic, advanced, security and site-survey settings for the wireless interface.
- The Bridge status page is also displayed once you have logged in. This includes details about the system, wireless, and TCP/IP configuration.

#### **Access Point Status**

This page shows the current status and some basic settings of the device.

| System                 |                             |
|------------------------|-----------------------------|
| Uptime                 | 0day:12h:43m:15s            |
| Firmware Version       | v1.01.02                    |
| Wireless Configuration |                             |
| Mode                   | AP+WDS                      |
| Band                   | 2.4 GHz (B+G)               |
| SSID                   | Engenius                    |
| Channel Number         | 1                           |
| Encryption             | Disabled(AP), Disabled(WDS) |
| BSSID                  | 00:e0:4c:81:88:90           |
| Associated Clients     | 0                           |
| TCP/IP Configuration   |                             |
| Attain IP Protocol     | Fixed IP                    |
| IP Address             | 192.168.1.2                 |
| Subnet Mask            | 255.255.255.0               |
| Default Gateway        | 192.168.1.1                 |
| DHCP                   | Disabled                    |
| MAC Address            | 00:e0:4c:81:88:90           |

The Configuration Web Pages are optimized with 1024x768 resolution & Microsoft Internet Explorer 6.0 above

- System
  - Uptime: Duration of time since the device was last reset.
  - **Firmware version**: Version of the firmware that is currently loaded on the device.
- Wireless Configuration:

- Mode: Wireless configuration mode such as Client Bridge, AP, or WDS.
- o Band: Frequency and IEEE 802.11 operation mode (b-only, g-only, or b+g).
- **SSID**: The name used to identify the wireless network.
- Channel Number: The channel used to communicate on the wireless network.
- Encryption: The type of security used on this network. It may be disabled, WEP, WPA, etc.
- o BSSID: The MAC address of the SSID.
- State: The current state of the bridge. It may be scanning or associated or disabled.
- Signal Strength: The signal strength of the wireless device.
- o Noise Level: The level of interference.
- TCP/IP Configuration:
  - Attain IP Protocol: The IP address setting may be fixed or static.
  - IP Address: Displays the current IP address of the LAN port.
  - o Subnet Mask: Displays the current subnet mask for the IP address.
  - **Default Gateway**: Displays the default gateway for the device.
  - o **DHCP**: Displays the DHCP setting.
  - o MAC Address: Displays the MAC address of the device.

#### Management

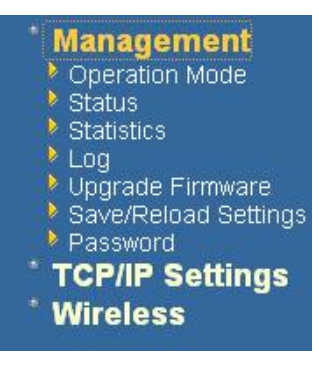

 Click on the Management link on the navigation drop-down menu. You will then see five options: operation mode, status, statistics, log, upgrade firmware, save/reload settings, and password. Each option is described below.

#### Management (Router mode)

|   | Management           |
|---|----------------------|
|   | Operation Mode       |
|   | Status               |
|   | Statistics           |
|   | DDNS                 |
|   | Time Zone Setting    |
|   | Denial-of-Service    |
|   | Log                  |
|   | Upgrade Firmware     |
|   | Save/Reload Settings |
|   | Password             |
|   | TCP/IP Settings      |
|   | LAN Interface        |
|   | SNMP Settings        |
|   | WAN Interface        |
|   | Wireless             |
|   | Basic Settings       |
|   | Advanced Settings    |
|   | Security             |
|   | Access Control       |
|   | WDS settings         |
|   | Firewall             |
|   | Port Filtering       |
|   | IP Filtering         |
|   | MAC Filtering        |
|   | Port Forwarding      |
|   | Web Site Filtering   |
|   | DMZ                  |
| Þ | Logout               |
|   |                      |

#### **Operation Mode**

Click on the Operation Mode link under the Management menu. The Operation
 Mode allows you to switch from Client Bridge to Access Point mode/Router Mode.

#### **Operation Mode**

You can setup different modes to LAN and WLAN interface for  $\operatorname{NAT}$  and bridging function.

| O Bridge:        | Client Bridge provides connectivity between two wired LAN segments, and is used in point-to-point or point-to-multipoint configurations.                                                             |
|------------------|----------------------------------------------------------------------------------------------------|
| O Bridge Router: | Client Router designed to connect a small number of wireless<br>nodes to a single device for LAN and WLAN connectivity to<br>another network.                                                        |
| • AP:            | Access Point is probably the most common wireless LAN device<br>with which you will work as a wireless LAN administrator.<br>Access point provides clients with a point of access into a<br>network. |
| O Router:        | Router is connected to at least two networks, commonly two<br>LANs or WANs. Routers are located at gateways, the places<br>where two or more networks connect and support highly<br>security.        |
| Apply Change     | Reset                                                                                                    |

#### **Operation Mode**

You can setup different modes to LAN and WLAN interface for NAT and bridging function.

| O Bridge:        | Client Bridge provides connectivity between two wired LAN segments, and is used in point-to-point or point-to-multipoint configurations.                                                             |
|------------------|----------------------------------------------------------------------------------------------------|
| O Bridge Router: | Client Router designed to connect a small number of wireless<br>nodes to a single device for LAN and WLAN connectivity to<br>another network.                                                        |
| ○ AP:            | Access Point is probably the most common wireless LAN device<br>with which you will work as a wireless LAN administrator.<br>Access point provides clients with a point of access into a<br>network. |
| ● Router:        | Router is connected to at least two networks, commonly two<br>LANs or WANs. Routers are located at gateways, the places<br>where two or more networks connect and support highly<br>security.        |
| Apply Change     | Reset                                                                                                    |

- Select the AP, Bridge or Bridge Router and then click on the Apply Change button.
- Please wait and then enter the specified IP address into the web-browser. The previous settings will be retained in AP mode.
- Refer to **Chapter 5** to learn how to configure this device in Access Point mode.

#### Status

 Click on the Status link under the Management menu. The Status page is the first page that is displayed once you have logged in. This includes details about the system, wireless, and TCP/IP configuration.

#### **Client Bridge Status**

This page shows the current status and some basic settings of the device.

| System                 |                              |
|------------------------|------------------------------|
| Uptime                 | 0day:0h:17m:37s              |
| Firmware Version       | v1.39.06                     |
| Wireless Configuration |                              |
| Mode                   | Infrastructure Client Bridge |
| Band                   | 2.4 GHz (B+G)                |
| SSID                   | wireless_g                   |
| Channel Number         | 5                            |
| Encryption             | Disabled                     |
| BSSID                  | 00:00:00:00:00:00            |
| State                  | Scanning                     |
| Signal Strength        | 0.00                         |
| Noise Level            | 0.00                         |
| TCP/IP Configuration   |                              |
| Attain IP Protocol     | Fixed IP                     |
| IP Address             | 192.168.1.1                  |
| Subnet Mask            | 255.255.255.0                |
| Default Gateway        | 0.0.0.0                      |
| DHCP                   | Disabled                     |
| MAC Address            | 00:02:6f:49:16:d6            |

#### **Access Point Gateway Status**

This page shows the current status and some basic settings of the device.

| System                 |                             |
|------------------------|-----------------------------|
| Uptime                 | 0day:15h:6m:21s             |
| Firmware Version       | v1.01.02                    |
| Wireless Configuration |                             |
| Mode                   | AP+WDS                      |
| Band                   | 2.4 GHz (B+G)               |
| SSID                   | Engenius                    |
| Channel Number         | 1                           |
| Encryption             | Disabled(AP), Disabled(WDS) |
| BSSID                  | 00:e0:4c:81:88:90           |
| Associated Clients     | 0                           |
| TCP/IP Configuration   |                             |
| Attain IP Protocol     | Fixed IP                    |
| IP Address             | 192.168.1.2                 |
| Subnet Mask            | 255.255.255.0               |
| Default Gateway        | 192.168.1.1                 |
| DHCP Server            | Enabled                     |
| MAC Address            | 00:e0:4c:81:88:90           |
| WAN Configuration      |                             |
| Attain IP Protocol     | Getting IP from DHCP server |
| IP Address             | 0.0.0.0                     |
| Subnet Mask            | 0.0.0.0                     |
| Default Gateway        | 0.0.0.0                     |
| MAC Address            | 00:e0:4c:81:86:22           |

The Configuration Web Pages are optimized with 1024x768 resolution & Microsoft Internet Explorer 6.0 above

- System
  - **Uptime:** Duration of time since the device was last reset.
  - **Firmware version**: Version of the firmware that is currently loaded on the device.

#### Wireless Configuration:

- o Mode: Wireless configuration mode such as Client Bridge, AP, or WDS.
- **Band**: Frequency and IEEE 802.11 operation mode (b-only, g-only, or b+g).
- o SSID: The name used to identify the wireless network.
- Channel Number: The channel used to communicate on the wireless network.
- Encryption: The type of security used on this network. It may be disabled, WEP, WPA, etc.
- **BSSID**: The MAC address of the SSID.
- State: The current state of the bridge. It may be scanning or associated or disabled.
- Signal Strength: The signal strength of the wireless device.
- **Noise Level**: The level of interference.
- TCP/IP Configuration:
  - o Attain IP Protocol: The IP address setting may be fixed or static.
  - o IP Address: Displays the current IP address of the LAN port.
  - o Subnet Mask: Displays the current subnet mask for the IP address.
  - o **Default Gateway**: Displays the default gateway for the device.
  - o **DHCP**: Displays the DHCP setting.
  - o MAC Address: Displays the MAC address of the device.

#### **Statistics**

 Click on the Statistics link under the Management menu. This page displays the number of sent and received packets on the Ethernet and Wireless interface.

#### Statistics

This page shows the packet counters for transmission and reception regarding to wireless and Ethernet networks.

| MIL-1 T AN    | Sent Packets     | 56501 |   |
|---------------|------------------|-------|---|
| WIFEless LAIN | Received Packets | 30676 |   |
|               | Sent Packets     | 2232  | ٦ |
| Linernet Lain | Received Packets | 1742  |   |

Refresh

Additional WAN traffic information under Router Mode

#### **Statistics**

This page shows the packet counters for transmission and reception regarding to wireless and Ethernet networks.

| Wireless LAN  | Sent Packets     | 33   |  |
|---------------|------------------|------|--|
| WIFeless LAIN | Received Packets | 4139 |  |
| F.4 T.A.N.    | Sent Packets     | 7769 |  |
| Ethernet LAIN | Received Packets | 6171 |  |
| Feb and MIAN  | Sent Packets     | 575  |  |
| Ethernet WAIN | Received Packets | 0    |  |

Refresh

 Since the packet counter is not dynamic, you must click on the **Refresh** button for the most recent statistics.

#### Dynamic DNS (Router mode)

Allows you to host a server (Web, FTP, Game Server, etc.) using a domain name that you have purchased with your dynamically assigned IP address. Most broadband Internet Service Providers assign dynamic (changing) IP addresses. When you use a Dynamic DNS service provider, your friends can enter your host name to connect to your server, no matter what your IP address is.

- Enable Dynamic DNS: Place a check in this box to enable the DDNS feature.
- Service Address: Select a DDNS service provider from the drop-down list. DynDNS is a free service while TZO offers a 30 day free trial.
- Host Name: Specify the website URL.
- User Name: Specify the user name for the DDNS service.
- **Password**: Specify the password for the DDNS service and verify it once again in the next field.

- **Timeout**: Specify the time between periodic updates to the Dynamic DNS, if the dynamic IP address has not changed. The timeout period is entered in hours.
- Click on the Save Settings button once you have modified the settings.

| Dynamic D                                          | NS Setting                                                                                                    |
|----------------------------------------------------|----------------------------------------------------------------------------------------------------|
| Dynamic DNS is a set<br>(an URL) to go with t      | rvice, that provides you with a valid, unchanging, internet domain name<br>hat (possibly everchanging) IP-address.                   |
| Enable DDNS                                        |                                                                                                    |
| Service Provider :                                 | DynDNS 🔽                                                                                                    |
| Domain Name :                                      | host.dyndns.org                                                                                                    |
| User Name/Email:                                   | akebrunos@dyndns.org                                                                                                    |
| Password/Key:                                      | •••••                                                                                                    |
| Note:<br>For IZO, you can ha<br>For DynDNS, you ca | tve a 30 days free trial <u>here</u> or manage your TZO account in <u>control pane.</u><br>In create your DynDNS account <u>here</u> |
| Apply Change                                       | Reset                                                                                                    |

#### Time Zone Setting (Router *mode*)

Click on the **Time** link in the navigation menu. This feature allows you to configure, update, and maintain the correct time on the device's internal system clock as well as configure the time zone. The date and time of the device can be configured manually or by synchronizing with a time server.

**Note**: If the device losses power for any reason, it will not be able to keep its clock running, and will not display the correct time once the device has been restarted. Therefore, you must re-enter the correct date and time.

| T:  | 7    | C       |
|-----|------|---------|
| Ime | Lone | Setting |
|     |      |         |

| You can maintain th<br>Internet. | e sy: | stem tim | ne by sy | ynchro | onizing | g with | i a pu | blic tir | ne ser | ver ov | er the |    |   |
|----------------------------------|-------|----------|----------|--------|---------|--------|--------|----------|--------|--------|--------|----|---|
| Current Time :                   | ¥r[   | 2000     | Mon      | 1      | Day     | 1      | Hr     | 8        | Mn     | 52     | Sec    | 34 |   |
| Time Zone Select :               | (G    | MT+08    | :00)Ta   | ipei   |         |        |        |          |        |        |        |    | * |
| Enable NTP cl                    | ient  | update   |          |        |         |        |        |          |        |        |        |    |   |
| NTP server :                     | ۲     | 192.5    | .41.41   | - Nor  | th Am   | erica  | ~      |          |        |        |        |    |   |
|                                  | 0     |          |          |        | (M      | anual  | IP Se  | etting)  |        |        |        |    |   |
| Apply Change                     |       | Res      | set      | Ref    | resh    | ]      |        |          |        |        |        |    |   |

- **Current Time**: Displays the current time on the device.
- **Time Zone**: Select your time zone from the drop-down list.
- Enable NTP Server: Place a check in this box if you would like to synchronize the device's clock to a Network Time Server over the Internet. If you are using schedules or logs, this is the best way to ensure that the schedules and logs are kept accurate.
- NTP Server Used: Specify the NTP server or select one from the drop-down list.
- Click on the Apply Change button once you have modified the settings.

#### Denial of Service (DoS) (Router mode)

DoS attack is an attempt by hackers to block services for legitimate users of a PC/Network. Check the kind of specific protection you need.

#### **Denial of Service**

| A "denial-of-service" (DoS) attack is chara<br>legitimate users of a service from using tha | cterized by<br>t service. | an explicit attempt by hackers to prevent |
|---------------------------------------------------------------------------------------------|---------------------------|-------------------------------------------|
| Enable DoS Prevention                                                                       |                           |                                           |
| Whole System Flood: SYN                                                                     | 0                         | Packets/Second                            |
| Whole System Flood: FIN                                                                     | 0                         | Packets/Second                            |
| Whole System Flood: UDP                                                                     | 0                         | Packets/Second                            |
| Whole System Flood: ICMP                                                                    | 0                         | Packets/Second                            |
| Per-Source IP Flood: SYN                                                                    | 0                         | Packets/Second                            |
| Per-Source IP Flood: FIN                                                                    | 0                         | Packets/Second                            |
| Per-Source IP Flood: UDP                                                                    | 0                         | Packets/Second                            |
| Per-Source IP Flood: ICMP                                                                   | 0                         | Packets/Second                            |
| TCP/UDP PortScan                                                                            | Low                       | Sensitivity                               |
| ICMP Smurf                                                                                  |                           |                                           |
| IP Land                                                                                     |                           |                                           |
| IP Spoof                                                                                    |                           |                                           |
| IP TearDrop                                                                                 |                           |                                           |
| PingOfDeath                                                                                 |                           |                                           |
| TCP Scan                                                                                    |                           |                                           |
| TCP SynWithData                                                                             |                           |                                           |
| UDP Bomo                                                                                    |                           |                                           |
| DF EchoChargen                                                                              |                           |                                           |
| Select ALL Clear ALL                                                                        |                           |                                           |
| Enable Source IP Blocking                                                                   | 0                         | Block time (sec)                          |
| Apply Changes                                                                               |                           |                                           |

#### Log

 Click on the Log link under the Management menu. The Log page displays a list of events that are triggered on the Ethernet and Wireless interface. This log can be referred when an unknown error occurs on the system or when a report needs to be sent to the technical support department for debugging purposes.

| Enable Log                                                |            |  |
|-----------------------------------------------------------|------------|--|
| <ul> <li>system all</li> <li>Enable Remote Log</li> </ul> | V wireless |  |
|                                                           |            |  |
| Apply Changes                                             |            |  |
|                                                           |            |  |
|                                                           |            |  |
|                                                           |            |  |
|                                                           |            |  |
|                                                           |            |  |
|                                                           |            |  |
|                                                           |            |  |
|                                                           |            |  |

- In order for the log to record all the events, you must first place a check in the Enable
   Log or Enable Remote Log (Log Server required) check box.
- Select system all or wireless depending on the type of events you want recorded.
- Since the log is not dynamic, you must click on the **Refresh** button for the most recent events, or click on the **Clear** button to clear the log.

#### **Upgrade Firmware**

 Click on the Upgrade Firmware link under the Management menu. This page is used to upgrade the firmware on the device. Make sure that downloaded the appropriate firmware from your vendor.

| Upgrade Firmware                                                                                                    |  |  |  |  |  |  |
|----------------------------------------------------------------------------------------------------|--|--|--|--|--|--|
| This page allows you upgrade the Access Point firmware to new version. Please note, do not<br>power off the device during the upload because it may crash the system. |  |  |  |  |  |  |
| O Reset to default                                                                                                    |  |  |  |  |  |  |
| ● Keep last setting of IP, SSID, User Name, Password and WEP Key                                                                                                    |  |  |  |  |  |  |
| Select File: Browse                                                                                                    |  |  |  |  |  |  |
| Upload Reset                                                                                                    |  |  |  |  |  |  |

- Click on the Browse button and then select the appropriate firmware and then click on the Upload button.
- Click on Reset to Default to restore the device to factory default settings.

<u>Note</u>: The upgrade process may take about 1 minute to complete. Do not power off the device during this process as it may crash the device and make it unusable. The device will restart automatically once the upgrade is complete.

#### Save / Reload Settings, Reset to Default

- Click on the Save / Reload Setting link under the Management menu. This option is used to save the current settings of the device in a file on your local disk or load settings on to the device from a local disk. This feature is very handy for administrators who have several devices that need to be configured with the same settings.
- This page also allows you to reset the device to its factory default settings.

#### Save/Reload Settings

| This page allows you save current settings to a file or reload the settings from the file which<br>was saved previously. Besides, you could reset the current configuration to factory default. |               |  |  |  |  |
|----------------------------------------------------------------------------------------------------|---------------|--|--|--|--|
| Save Settings to File:                                                                                                    | Save          |  |  |  |  |
| Load Settings from File:                                                                                                    | Browse Upload |  |  |  |  |
| Reset Settings to Default:                                                                                                    | Reset         |  |  |  |  |
| Restart the System:                                                                                                    | Restart       |  |  |  |  |

- Click on the Save button to save the current settings to a file on the local disk.
- Click on the Browse button to select the settings file and then click on the Upload button to load the previously saved settings.
- Click on the **Reset** button to reset the device to its factory default settings. Click **Restart** to reboot the device.

#### Password

 Click on the **Password** link under the **Management** menu. This option allows you to create a user name and password for the device. By default, this device is configured without a user name and password. For security reasons it is highly recommended that you create a user name and password.

| Password Setup                                     |                                                       |                                                        |  |  |  |  |
|----------------------------------------------------|-------------------------------------------------------|--------------------------------------------------------|--|--|--|--|
| This page is used to set the                       | account to access the web server of Access Point. Emp | ty user name and password will disable the protection. |  |  |  |  |
| User Name:<br>New Password:<br>Confirmed Password: |                                                       |                                                        |  |  |  |  |
| Apply Changes R                                    | eset                                                  |                                                        |  |  |  |  |

- Enter a **user name** into the first field.
- Enter a password into the New Password field and then re-type the password into the Confirmed Password field. Then click on the Apply Changes button.
- By clicking on the **Reset** button, the user name and password fields will become blank indicating that the username and password has been disabled.

#### **TCP/IP Settings**

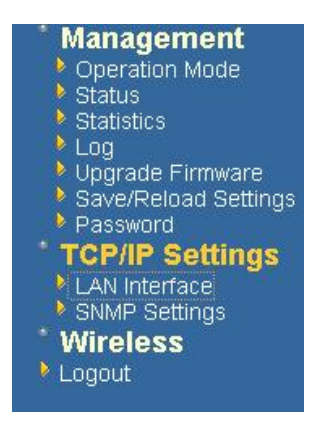

 Click on the TCP/IP Settings link on the navigation drop-down menu. You will then see the LAN Interface and SNMP option. The options are described in detail below.

#### LAN Interface

 Click on the LAN Interface link under the TCP/IP Settings menu. Using this option you may change the IP address of the device as well as toggle the DHCP setting.

#### LAN Interface Setup

| enange me semigibili in it dout | sss, suonet mask, Drior, etc |  |
|---------------------------------|------------------------------|--|
| IP Address:                     | 192.168.1.254                |  |
| Subnet Mask:                    | 255.255.255.0                |  |
| Default Gateway:                | 0.0.0.0                      |  |
| DHCP:                           | Disabled 💌                   |  |

- IP Address: Enter the IP address.
- Subnet Mask: Enter the subnet mask for the IP address.
- Default Gateway: Enter the IP address for the default gateway.
- DHCP: If this device is a DHCP client and will receive its IP settings from a DHCP server, then select Enabled from the drop-down list. Enabling the DHCP client will disable the IP address, subnet mask, and default gateway fields. If the DHCP option is disabled, then the IP address, subnet mask, and default gateway fields must be filled in.
- Click on the Apply Changes button to confirm the changes. This device will automatically restart once these changes have been applied.

#### 4.3.2 SNMP Settings

#### **SNMP Parameter Setup**

This page is used to configure the parameters for simple network management protocol which connects to ye change the setting for SNMP demon , read-only and read-write community name, Trap demon, trap IP addres

| SNMP Daemon:               | C Disable            | 🖸 Enable            |                  |
|----------------------------|----------------------|---------------------|------------------|
| Read-Only Community Name:  | public               |                     |                  |
| Read-Write Community Name: | private              |                     |                  |
| Send SNMP Trap:            | C <sub>Disable</sub> | ⊙ <sub>Enable</sub> |                  |
| Send Trap To:              | IP address 192       | 2.168.1.66          | Community public |
| Apply Changes Reset        |                      |                     |                  |

- Read-Only Community Name: Specify the password for access the SNMP community for read only access.
- Read-Write Community Name: Specify the password for access to the SNMP community with read/write access.
- Send SNMP Trap: Select Enable if you would like to receive SNMP traps.
- Send Trap To: Specify the IP address that would receive the SNMP traps.
- Trap Community Name: Specify the password for the SNMP trap community.
- Click on the **Save Settings** button once you have modified the settings.

#### WLAN Interface (Router mode)

**DHCP Connection (Dynamic IP address)** – Choose this connection type if your ISP provides you the IP address. Most cable modems use this type of connection.

**PPPoE** (Point-to-Point Protocol over Ethernet) – Choose this option if your internet connection requires a user name and password. Most DSL modems use this type of connection.

Static IP address – Choose this option if you have a dedicated IP address.

#### **DHCP Client**

WAN interface can be configured as a DHCP Client in which the ISP provides the IP address to the device. This is also known as Dynamic IP.

Select the DHCP and click on the Apply Changes button.
 You have the option of cloning your PCs MAC address onto the device. Click on the Clone Your PCs MAC Address to automatically copy the MAC address. You may also specify a host name

#### WLAN Interface Setup

This page is used to configure the parameters for Internet network which connects to the WLAN port of your Access Point. Here you may change the access method to static IP or DHCP by click the item value of WLAN Access type.

| WLAN Access Type:                                                                        | DHCP Client 💌 |  |  |
|------------------------------------------------------------------------------------------|---------------|--|--|
| <ul> <li>Attain DNS Automatically</li> <li>Set DNS Manually</li> </ul>                   |               |  |  |
| DNS 1:                                                                                   |               |  |  |
| DNS 3:                                                                                   |               |  |  |
| <ul> <li>Enable Ping Access on WLAN</li> <li>Enable Web Server Access on WLAN</li> </ul> |               |  |  |
| Apply Changes                                                                            | Reset         |  |  |

(Router mode)

#### WAN Interface Setup

This page is used to configure the parameters for Internet network which connects to the WAN port of your Access Point. Here you may change the access method to static IP, DHCP, PPPoE or PPTP by click the item value of WAN Access type.

| WAN Access Type:                                                                                                    | DHCP Client 🕶           |  |  |
|----------------------------------------------------------------------------------------------------|-------------------------|--|--|
| Attain DNS Automatic     Attain DNS Automatic     Attain     Attain | ally                    |  |  |
| O Set DNS Manually                                                                                                    |                         |  |  |
| DNS 1:                                                                                                    |                         |  |  |
| DNS 2:                                                                                                    |                         |  |  |
| DNS 3:                                                                                                    |                         |  |  |
| Clone MAC Address:                                                                                                    | 0000000000              |  |  |
| Enable uPNP                                                                                                    |                         |  |  |
| Enable Ping Access on WAN                                                                                                    |                         |  |  |
| Enable Web Server A                                                                                                    | access on WAN           |  |  |
| Enable IPsec pass thr                                                                                                    | ough on VPN connection  |  |  |
| Enable PPTP pass the                                                                                                    | rough on VPN connection |  |  |
| Enable L2TP pass through on VPN connection                                                                                                    |                         |  |  |
| Apply Changes                                                                                                    | Reset                   |  |  |

#### Static IP

Static IP is a fixed IP configuration where all parameters including DNS if any should explicitly configured. VPN pass through is configured here by defining exclusivity.

#### WLAN Interface Setup

This page is used to configure the parameters for Internet network which connects to the WLAN port of your Access Point. Here you may change the access method to static IP or DHCP by click the item value of WLAN Access type.

| WLAN Access Type:                  | Static IP     |  |
|------------------------------------|---------------|--|
| IP Address:                        | 192.168.1.25  |  |
| Subnet Mask:                       | 255.255.255.0 |  |
| Default Gateway:                   |               |  |
| DNS 1:                             |               |  |
| DNS 2:                             |               |  |
| DNS 3:                             |               |  |
| Enable Ping Access on WLAN         |               |  |
| ✓ Enable Web Server Access on WLAN |               |  |
| Apply Changes                      | Reset         |  |

#### (Router mode)

#### WAN Interface Setup

This page is used to configure the parameters for Internet network which connects to the WAN port of your Access Point. Here you may change the access method to static IP, DHCP, PPPoE or PPTP by click the item value of WAN Access type.

| WAN Access Type:                           | Static IP               |  |  |
|--------------------------------------------|-------------------------|--|--|
| IP Address:                                | 0.0.0.0                 |  |  |
| Subnet Mask:                               | 0.0.0.0                 |  |  |
| Default Gateway:                           | 0.0.0.0                 |  |  |
| MTU Size:                                  | 1500 (1400-1500 bytes)  |  |  |
| DNS 1:                                     |                         |  |  |
| DNS 2:                                     |                         |  |  |
| DNS 3:                                     |                         |  |  |
| Clone MAC Address:                         | 0000000000              |  |  |
| Enable uPNP                                |                         |  |  |
| Enable Ping Access o                       | n WAN                   |  |  |
| Enable Web Server A                        | ccess on WAN            |  |  |
| Enable IPsec pass thr                      | ough on VPN connection  |  |  |
| 🗹 Enable PPTP pass thr                     | rough on VPN connection |  |  |
| Enable L2TP pass through on VPN connection |                         |  |  |
| Apply Changes Reset                        |                         |  |  |

#### **PPPoE**

This type of connection is usually used for a DSL service and requires a username and password to connect.

|                                                                                                    | (Router <i>mode</i> )                                                                                                    |
|----------------------------------------------------------------------------------------------------|----------------------------------------------------------------------------------------------------|
| WAN Interfa                                                                                                    | ce Setup                                                                                                    |
| This page is used to confi<br>your Access Point. Here y<br>click the item value of WA                                                                                                    | gure the parameters for Internet network which connects to the WAN port of<br>you may change the access method to static IP, DHCP, PPPoE or PPTP by<br>NN Access type. |
| WAN Access Type:                                                                                                    | PPPoE V                                                                                                    |
| User Name:                                                                                                    |                                                                                                    |
| Password:                                                                                                    |                                                                                                    |
| Service Name:                                                                                                    |                                                                                                    |
| Connection Type:                                                                                                    | Continuous Connect Disconnect                                                                                                    |
| Idle Time:                                                                                                    | 5 (1-1000 minutes)                                                                                                    |
| MTU Size:                                                                                                    | 1500 (1360-1492 bytes)                                                                                                    |
| Attain DNS Automat     Attain DNS Automat     Attain     Attain     A    | ically                                                                                                    |
| ○ Set DNS Manually                                                                                                    |                                                                                                    |
| DNS 1:                                                                                                    |                                                                                                    |
| DNS 2:                                                                                                    |                                                                                                    |
| DNS 3:                                                                                                    |                                                                                                    |
| Clone MAC Address                                                                                                    | : 00000000000                                                                                                    |
| Enable uPNP                                                                                                    |                                                                                                    |
| Enable Ping Access                                                                                                    | on WAN                                                                                                    |
| Enable Web Server                                                                                                    | Access on WAN                                                                                                    |
| Enable IPsec pass th                                                                                                    | rough on VPN connection                                                                                                    |
| Enable PPTP pass the second second seco | arough on VPN connection                                                                                                    |
| Enable L21P pass th                                                                                                    | frough on vriv connection                                                                                                    |
| Apply Changes                                                                                                    | Reset                                                                                                    |

**Username / Password & Connection type (PPPoE)** should be input then click on the **Connect** button.

- Address Mode: PPPoE can be used with a dynamic or static IP address. If you select the Dynamic IP radio button, then the IIP address in the next field is not required.
- However, if you select the Static IP radio button, then the IP address in the next field is required.
- User Name: Specify the user name which is provided by your ISP.
- Password: Specify the password which is provided by your ISP, and then verify it once again in the next field.

#### PPTP (Point-to-Point Tunneling Protocol) (Router mode)

 The WAN interface can be configured as PPTP. PPTP (Point to Point Tunneling Protocol) uses a virtual private network to connect to your ISP. This method of connection is primarily used in Europe. This method of connection requires you to enter a username and password (provided by your ISP) to gain access to the Internet. The supported authentication protocols are PAP and CHAP.

- Select the Username / Password Connection (PPTP) radio button and then click on the Next button.
- Address Mode: PPTP can be used with a dynamic or static IP address. If you select the Dynamic IP radio button, then the IIP address in the next field is not required. However, if you select the Static IP radio button, then the IP address in the next field is required.
- PPTP Address: Specify the IP address
- **PPTP Subnet Mask**: Specify the subnet mask for the IP address.
- PPTP Server IP Address: If the PPTP Server's IP address is different from the default gateway, then you may specify it here.
- User Name: Specify the user name which is provided by your ISP.
- Password: Specify the password which is provided by your ISP, and then verify it once again in the next field.

#### WAN Interface Setup

This page is used to configure the parameters for Internet network which connects to the WAN port of your Access Point. Here you may change the access method to static IP, DHCP, PPPoE or PPTP by click the item value of WAN Access type.

| WAN Access Type:                                                                                                    | РРТР                   |  |
|----------------------------------------------------------------------------------------------------|------------------------|--|
| IP Address:                                                                                                    | 0.0.0.0                |  |
| Subnet Mask:                                                                                                    | 0.0.0.0                |  |
| Server IP Address:                                                                                                    | 0.0.0.0                |  |
| User Name:                                                                                                    |                        |  |
| Password:                                                                                                    |                        |  |
| MTU Size:                                                                                                    | 1400 (1400-1460 bytes) |  |
| Request MPPE Encryption                                                                                                    |                        |  |
| Attain DNS Automatic     Attain DNS Automatic     Attain     Attain | ally                   |  |
| Set DNS Manually                                                                                                    |                        |  |
| DNS 1:                                                                                                    |                        |  |
| DNS 2:                                                                                                    |                        |  |
| DNS 3:                                                                                                    |                        |  |
| Clone MAC Address:                                                                                                    | 00000000000            |  |
| Enable uPNP                                                                                                    |                        |  |
| Enable Ping Access of                                                                                                    | n WAN                  |  |
| Enable Web Server A                                                                                                    | access on WAN          |  |
| Enable IPsec pass through on VPN connection                                                                                                    |                        |  |
| Enable PPTP pass through on VPN connection                                                                                                    |                        |  |
| Luable L21P pass through on VPN connection                                                                                                    |                        |  |
| Apply Changes                                                                                                    | Reset                  |  |

#### Wireless

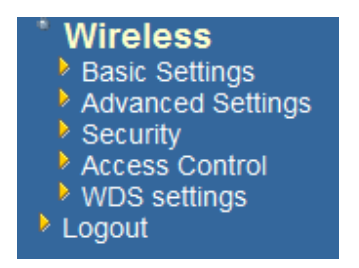

 Click on the Wireless link on the navigation drop-down menu. You will then see four options: basic settings, advanced settings security and site survey. Each option is described below.

#### **Basic Settings (Infrastructure, Adhoc)**

Click on the Basic Settings link under the Wireless menu. Using this option you
may configure the 802.11b/g settings as well as the frequency, channel, and SSID.

| _ |
|---|
|   |
|   |

| Wireless Basic Settings                                                    |                                                                                                    |  |
|----------------------------------------------------------------------------|----------------------------------------------------------------------------------------------------|--|
| This page is used to con<br>your Access Point. Here<br>network parameters. | figure the parameters for wireless LAN clients which may connect to<br>you may change wireless encryption settings as well as wireless |  |
| Band:                                                                      | 2.4 GHz (B+G) 💌                                                                                                    |  |
| SSID:                                                                      | Engenius                                                                                                    |  |
| Channel:                                                                   | 1 💌                                                                                                    |  |
| Associated Clients:                                                        | Show Active Clients                                                                                                    |  |
| <b>Enable Universal</b>                                                    | Repeater Mode (Acting as AP and client simultaneouly)                                                                                  |  |
| SSID of Extended Inter                                                     | iace:                                                                                                    |  |
| Apply Changes                                                              | Reset                                                                                                    |  |

- Band: Depending on the type of wireless clients that are connected to the network, you may select B, G, or B+G. If you are not sure about which clients will be accessing the wireless networks, it is recommended that you select B+G for the best performance.
- SSID: The SSID is a unique named shared amongst all the points of the wireless network. The SSID must be identical on all points of the wireless network and cannot exceed 32 characters.
- Channel: Select a channel from the drop-down list. The channels available are based on the country's regulation. When selecting Infrastructure mode, a channel is not required, however, when selecting Adhoc mode, you must select the same channel on all points.
- Enable Universal Repeater Mode: Select Enable to activate Universal Repeater Mode and type below SSID for extended wireless interface.

#### **Advanced Settings**

| Wireless Advanced Setti | ngs |
|-------------------------|-----|
|-------------------------|-----|

These settings are only for more technically advanced users who have a sufficient knowledge about wireless LAN. These settings should not be changed unless you know what effect the changes will have on your Access Point.

| Authentication Type: | 🔘 Open System 🛛 Shared Key 💿 Auto           |       |
|----------------------|---------------------------------------------|-------|
| Fragment Threshold:  | 2346 (256-2346)                             |       |
| RTS Threshold:       | 2347 (0-2347)                               |       |
| Beacon Interval:     | 100 (20-1024 ms)                            |       |
| Ack Timeout:         | 0 (0-255 x 4 us)                            |       |
|                      | Note: Ack Timeout default CCK:316 us OFDM:7 | 2 us. |
| Data Rate:           | Auto 💌                                      |       |
| Preamble Type:       | ⊙ Long Preamble ○ Long & Short Preamble     |       |
| Broadcast SSID:      | Enabled Obisabled                           |       |
| LAPP:                | ○ Enabled ⊙ Disabled                        |       |
| 802.11g Protection:  | Enabled Obisabled                           |       |
| User Isolation:      | O Enabled 💿 Disabled                        |       |
| QoS(WMM):            | O Enabled 💿 Disabled                        |       |
| Apply Changes Reset  | t                                           |       |

- Click on the Advanced Settings link under the Wireless menu. On this page you can configure the advanced settings to tweak the performance of your wireless network. Options available are: fragmentation threshold, RTS threshold, beacon interval, output power, preamble type, and 802.11g protection.
- Authentication Type: select an authentication method. Options available are Open System, Shared Key or Auto. An open system allows any client to authenticate as long as it conforms to any MAC address filter policies that may have been set. All authentication packets are transmitted without encryption. Shared Key sends an unencrypted challenge text string to any device attempting to communicate with the AP. The device requesting authentication encrypts the challenge text and sends it back to the access point. If the challenge text is encrypted correctly, the access point allows the requesting device to authenticate. It is recommended to select Auto if you are not sure which authentication type is used.
- Fragment Threshold: Packets over the specified size will be fragmented in order to improve performance on noisy networks.

- RTS Threshold: Packets over the specified size will use the RTS/CTS mechanism to maintain performance in noisy networks and preventing hidden nodes from degrading the performance.
- Beacon Interval: Beacons will be sent out to devices at the specified intervals. This
  value is measured in milliseconds (ms).
- ACK Timeout: You may specify a value for the acknowledge timeout.
- Data Rate: Select a data rate from the drop-down list. However, it is recommended to select auto for the best performance.
- Preamble Type: For best performance, all devices on the wireless network should use the same preamble type. However, the wireless network will still function even though the wrong preamble type is used.
- Enable/Disable: A few options to enable some Wireless settings.
- Click on the Apply Changes button to confirm the changes. This device will automatically restart once these changes have been applied.

#### Security

 Click on the Security link under the Wireless menu. On this page you can configure the authentication and encryption settings such as WEP, WPA, and 80.1x.

#### **Encryption Disabled**

#### Wireless Security Setup

This page allows you setup the wireless security. Turn on WEP or WPA by using Encryption Keys could prevent any unauthorized access to your wireless network.

| Encryption: None                | Set WEP Key                                       |
|---------------------------------|---------------------------------------------------|
| Use 802.1x Authentication       | • WEP 64bits • WEP 128bits                        |
| WPA Authentication Mode:        | O Enterprise (RADIUS) 💿 Personal (Pre-Shared Key) |
| WPA Cipher Suite:               | ✓ TKIP AES                                        |
| WPA2 Cipher Suite:              | TKIP 🗹 AES                                        |
| Pre-Shared Key Format:          | Passphrase 💙                                      |
| Pre-Shared Key:                 |                                                   |
| Enable Pre-Authentication       |                                                   |
| Authentication RADIUS Server:   | Port 1812 IP address Shared Secret                |
| Note: When encryption WEP is se | lected, you must set WEP key value.               |
| Apply Changes Res               | et                                                |

- Encryption: Select None from the drop-down list if your wireless network does not use any type of encryption.
- Click on the Apply Changes button to confirm the changes. This device will automatically restart once these changes have been applied.

#### WEP 64-bit / 128-bit

#### Wireless Security Setup

This page allows you setup the wireless security. Turn on WEP or WPA by using Encryption Keys could prevent any unauthorized access to your wireless network.

| Frametian WFP                    | Set WEP Key                                       |
|----------------------------------|---------------------------------------------------|
|                                  |                                                   |
| Use 802.1x Authentication        | • WEP 64bits UWEP 128bits                         |
| WPA Authentication Mode:         | 🔿 Enterprise (RADIUS) 💿 Personal (Pre-Shared Key) |
| WPA Cipher Suite:                | TKIP AES                                          |
| WPA2 Cipher Suite:               | TKIP AES                                          |
| Pre-Shared Key Format:           | Passphrase 💌                                      |
| Pre-Shared Key:                  |                                                   |
| Enable Pre-Authentication        |                                                   |
| Authentication RADIUS Server:    | Port 1812 IP address Shared Secret                |
| Note: When encryption WEP is set | lected, you must set WEP key value.               |
| Apply Changes Res                | ət                                                |

- Encryption: Select WEP from the drop-down list if your wireless network uses WEP encryption. WEP is an acronym for Wired Equivalent Privacy, and is a security protocol that provides the same level of security for wireless networks as for a wired network.
- Set WEP Key: Click on this button to configure the WEP Key.

# Wireless WEP Key Setup This page allows you setup the WEP key value. You could choose use 64-bit or 128-bit as the encryption key, and select ASCII or Hex as the format of input value. Key Length: 64-bit ♥ Key Format: Hex (10 characters) ♥ Default Tx Key: Key 1 ♥ Encryption Key 1: Encryption Key 2:

| Apply Changes | Close | Reset |
|---------------|-------|-------|

Encryption Key 3: Encryption Key 4:

- Key Length: Select a 64-bit or 128-bit from the drop-down list.
- Key Format: Select a key format from the drop-down list. 64bit-hex keys require 10 characters, where as 128-bit keys require 26 characters. A hex key is defined as a number between 0 through 9 and letter between A through F.
- **Default Tx Key:** You may use up to four different keys for four different networks. Select the current key that will be used.
- Encryption Key 1-4: You may enter four different WEP keys.
- Click on the Apply Changes button to confirm the changes and then click on the Close button to return to the pervious window.

#### WPA / WPA2 Passphrase

| Wireless Security                                                      | Setup                                                                      |                      |
|------------------------------------------------------------------------|----------------------------------------------------------------------------|----------------------|
| This page allows you setup the wi<br>could prevent any unauthorized ac | reless security. Turn on WEP or WPA by u<br>cess to your wireless network. | sing Encryption Keys |
| Encryption: WPA                                                        | Set WEP Key                                                                |                      |
| Use 802.1x Authentication                                              | • WEP 64bits OWEP 128bits                                                  |                      |
| WPA Authentication Mode:                                               | 🔿 Enterprise (RADIUS) 💿 Personal (Pr                                       | e-Shared Key)        |
| WPA Cipher Suite:                                                      | TKIP AES                                                                   |                      |
| WPA2 Cipher Suite:                                                     | TKIP AES                                                                   |                      |
| Pre-Shared Key Format:                                                 | Passphrase 💌                                                               |                      |
| Pre-Shared Key:                                                        | senaosecure                                                                |                      |
| Enable Pre-Authentication                                              |                                                                            |                      |
| Authentication RADIUS Server:                                          | Port 1812 IP address                                                       | Shared Secret        |
| Note: When encryption WEP is se                                        | lected, you must set WEP key value.                                        |                      |
| Apply Changes Res                                                      | et                                                                         |                      |

Encryption: Select WPA or WPA2 from the drop-down list if your wireless network uses this encryption. WPA (Wi-Fi Protected Access) was designed to improve upon the security features of WEP (Wired Equivalent Privacy). The technology is designed to work with existing Wi-Fi products that have been enabled with WEP. WPA provides improved data encryption through the Temporal Integrity Protocol (TKIP), which scrambles the keys using a hashing algorithm and by adding an integrity checking feature which makes sure that keys haven't been tampered with.

- WPA Authentication Mode: Select the Personal (Pre-Shared Key) radio button.
- WPA/WPA2: Select TKIP or AES as the cipher suite.
- Pre-Shared Key Format: Select Passphrase from the drop-down list.
- Pre-Shared Key: Enter the pass phrase here; this should be between 8 and 63 characters.
- Click on the Apply Changes button to confirm the changes. This device will automatically restart once these changes have been applied.

#### WPA / WPA2 RADIUS Authentication

- Encryption: Select WPA or WPA2 from the drop-down list if your wireless network uses this encryption. WPA (Wi-Fi Protected Access) was designed to improve upon the security features of WEP (Wired Equivalent Privacy). The technology is designed to work with existing Wi-Fi products that have been enabled with WEP. WPA provides improved data encryption through the Temporal Integrity Protocol (TKIP), which scrambles the keys using a hashing algorithm and by adding an integrity checking feature which makes sure that keys haven't been tampered with.
- WPA Authentication Mode: Select the Enterprise (RADIUS) radio button.
- WPA/WPA2: Select TKIP or AES as the cipher suite.
- RADIUS Port: Enter the port number of the RADIUS server. The default is usually 1812.
- **RADIUS IP Address:** Enter the IP address of the RADIUS server.
- RADIUS Password: Enter the shared password of the RADIUS server.
- Click on the Apply Changes button to confirm the changes. This device will automatically restart once these changes have been applied.

#### Wireless Distribution System

 Wireless Distribution System uses wireless media to communicate with other APs, like the Ethernet does. To do this, you must set these APs in the same channel and set MAC address of other APs which you want to communicate with in the table and then enable the WDS.

| WDS Settings                                                                                                    |                                                                  |                                                                                   |
|----------------------------------------------------------------------------------------------------|------------------------------------------------------------------|-----------------------------------------------------------------------------------|
| Wireless Distribution System uses wireless mu<br>Ethemet does. To do this, you must set these<br>of other APs which you want to communicate | edia to communicat<br>APs in the same ch<br>with in the table an | e with other APs, like the<br>annel and set MAC address<br>d then enable the WDS. |
| ✓ Enable WDS                                                                                                    |                                                                  |                                                                                   |
| Add WDS AP: MAC Address                                                                                                    | Commen                                                           | t                                                                                 |
| Apply Changes Reset                                                                                                    | Set Security                                                     | Show Statistics                                                                   |
| Current WDS AP List:                                                                                                    | Comment                                                          | Select                                                                            |
| Delete Selected Delete All                                                                                                    | Reset                                                            | Jeice '                                                                           |

- Enable WDS choose to enable/disable
- Adding WDS AP: Enter MAC address.
- Set Security WEP/WPA/WPA2-mixed
- Show Statistics shows details of WDS AP
- Apply settings click to save settings.

#### Firewall

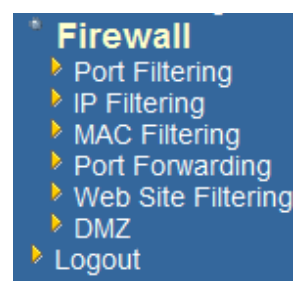

The device provides a tight firewall by virtue of the way NAT works. Unless you configure the router to the contrary, the NAT does not respond to unsolicited incoming requests on any port, thereby making your LAN invisible to Internet cyber attacks. However, some network applications cannot run with a tight firewall. Those applications need to selectively open ports in the firewall to function correctly. The options on this page control several ways of opening the firewall to address the needs of specific types of applications.

## Port Filtering

Entries in this table are used to restrict certain types of data packets from your local network to Internet through the Gateway. Use of such filters can be helpful in securing or restricting your local network.

| Enable Port Filtering Port Range: | Protocol: Both | Comment: |        |
|-----------------------------------|----------------|----------|--------|
| Apply Changes                     | Reset          |          |        |
| Current Filter Table:             |                |          |        |
| Port Range                        | Protocol       | Comment  | Select |
| Delete Selected                   | Delete All     | eset     |        |

- The Access Control section allows you to control access in and out of devices on your network. Use this feature as Parental Controls to only grant access to approved sites, limit web access based on time or dates, and/or block access from applications such as peer-to-peer utilities or games.
- When Access Control is disabled, every device on the LAN has unrestricted access to the Internet. However, if you enable Access Control, Internet access is restricted for those devices that have an Access Control Policy configured for them. All other devices have unrestricted access to the Internet.

#### **IP Filtering**

| Entries in this table are use<br>to Internet through the Gar<br>your local network. | d to restrict certain<br>teway. Use of such f | types of data pack<br>ilters can be helpf | tets from yo<br>ul in securin | ur local network<br>ng or restricting |
|-------------------------------------------------------------------------------------|-----------------------------------------------|-------------------------------------------|-------------------------------|---------------------------------------|
| Enable IP Filtering                                                                 |                                               |                                           |                               |                                       |
| Loal IP Address:                                                                    | Protocol:                                     | Both 💙 Comm                               | ent:                          |                                       |
| Apply Changes                                                                       | Reset                                         |                                           |                               |                                       |
| Current Filter Table:                                                               |                                               |                                           |                               |                                       |
| Local IP Address                                                                    | Protocol                                      | Comm                                      | ent                           | Select                                |
| Delete Selected                                                                     | Delete All                                    | Reset                                     |                               |                                       |

#### **MAC Address Filter**

- This feature is used to restrict certain MAC address from accessing the Internet.
   These filters can be used for securing and restricting your network.
- Configure MAC Filtering: Select one of the options from the drop-down list.
  - Turn MAC Filtering OFF: When "OFF" is selected, MAC addresses are not used to control network access.
  - Turn MAC Filtering ON and ALLOW computers listed to access the network: When "ALLOW" is selected, only computers with MAC addresses listed in the MAC Filtering Rules list are granted network access.
  - Turn MAC Filtering ON and DENY computers listed to access the network: When "DENY" is selected, any computer with a MAC address listed in the MAC Filtering Rules list is refused access to the network.
- MAC Address: Specify that MAC address that you would like to filter.
- Click Apply Changes button to store the changes.

#### **MAC Filtering**

| Entries in this table are used to restrict certain<br>to Internet through the Gateway. Use of such f<br>your local network. | types of data packets from y<br>ilters can be helpful in secu | our local network<br>ring or restricting |
|----------------------------------------------------------------------------------------------------|---------------------------------------------------------------|------------------------------------------|
| Enable MAC Filtering                                                                                                    |                                                               |                                          |
| MAC Address: Comme                                                                                                    | ent:                                                          |                                          |
| Apply Changes Reset                                                                                                    |                                                               |                                          |
| Current Filter Table:                                                                                                    |                                                               |                                          |
| MAC Address                                                                                                    | Comment                                                       | Select                                   |
| Delete Selected Delete All                                                                                                  | Reset                                                         |                                          |

#### Port Forwarding

 Multiple connections are required by some applications, such as internet games, video conferencing, Internet telephony, and others. These applications have difficulties working through NAT (Network Address Translation). This section is used to open multiple ports or a range of ports in your router and redirect data through those ports to a single PC on your network.

- **Enable**: Place a check in this box to enable the port forwarding rule.
- Name: Assign a meaningful name to the virtual server, for example Web Server. Several well-known types of virtual server are available from the Application Name drop-down list. Selecting one of these entries fills some of the remaining parameters with standard values for that type of server.
- IP Address: Specify the IP address for the virtual server entry.
- TCP/UDP Ports: Specify the TCP or UDP port numbers.

| Port Forwarding                                                                                                    |
|----------------------------------------------------------------------------------------------------|
| Entries in this table allow you to automatically redirect common network services to a specific machine behind the NAT firewall. These settings are only necessary if you wish to host some sort of server like a web server or mail server on the private local network behind your Gateway's NAT firewall. |
| Enable Port Forwarding                                                                                                    |
| IP Address: Protocol: Both > Port Range: Comment:                                                                                                    |
| Apply Changes Reset                                                                                                    |
| Current Port Forwarding Table:                                                                                                    |
| Local IP Address Protocol Port Range Comment Select                                                                                                    |
| Delete Selected Delete All Reset                                                                                                    |

#### Web site Filter

- This is a type of parental control feature used to restrict certain websites form being accessed through your network. These filters can be used for securing and restricting your network.
- Website/URL/Domain: Specify the web address that you would like to filter. Do not use "http://"
- Click on the Apply changes button to store the changes.

#### Web Site Filtering

Web Site filter is used to deny LAN users from accessing the internet. Block those Web Sites which contain keywords listed below.

| ✓ Enable Web Site Filtering               |        |
|-------------------------------------------|--------|
| Web Site: www.methree.com                 |        |
| Apply Changes Reset Current Filter Table: |        |
| URL Address                               | Select |
| Delete Selected Delete All Reset          |        |

#### DMZ

- Place check in this box to enable DMZ host. DMZ host is a demilitarized zone used to provide Internet services without sacrificing unauthorized access to its local private network. Typically, the DMZ host contains devices accessible to Internet traffic, such as web, FTP, email and DNS servers.
- DMZ IP Address: Specify the IP address of the DMZ host.
- Click on the Apply changes button to store the changes.

| D | Μ | $\mathbf{Z}$ |  |
|---|---|--------------|--|
|   |   |              |  |

A Demilitarized Zone is used to provide Internet services without sacrificing unauthorized access to its local private network. Typically, the DMZ host contains devices accessible to Internet traffic, such as Web (HTTP) servers, FTP servers, SMTP (e-mail) servers and DNS servers.

| Enable DMZ           |              |
|----------------------|--------------|
| DMZ Host IP Address: | 192.168.1.23 |
| Apply Changes        | Reset        |

# 4 Client Bridge/Router Mode – Config

#### Logging In

 To configure the Access Point through the web-browser, enter the IP address of the Bridge (default: 192.168.1.1) into the address bar of the web-browser and press Enter.

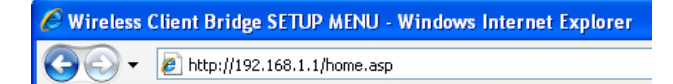

- Make sure that the Access Point and your computers are on the same subnet. Refer to Chapter 2 in order to configure the IP address of your computer.
- Log in User name : admin; Password : admin
- After logging in you will graphical user interface (GUI) of the Access Point. The navigation drop-down menu on left is divided into three main sections:
- 4. **Management**: This includes operation mode, status, statistics, logs, upgrade firmware, save/reload settings, and password.
- 5. **TCP/IP Settings**: This includes the configuration of the LAN port and settings for the LAN IP, subnet mask, DHCP client, spanning tree and MAC cloning.
- 6. **Wireless**: This includes the basic, advanced, security and site-survey settings for the wireless interface.
- The Access Point status page is also displayed once you have logged in. This
  includes details about the system, wireless, and TCP/IP configuration.

#### **Client Bridge Status**

This page shows the current status and some basic settings of the device.

| System                 |                              |
|------------------------|------------------------------|
| Uptime                 | 0day:13h:31m:47s             |
| Firmware Version       | v1.01.02                     |
| Wireless Configuration |                              |
| Mode                   | Infrastructure Client Bridge |
| Band                   | 2.4 GHz (B+G)                |
| SSID                   | Engenius                     |
| Channel Number         | 4                            |
| Encryption             | Disabled                     |
| BSSID                  | 00:00:00:00:00               |
| State                  | Scanning                     |
| Signal Strength        | 0.00                         |
| Noise Level            | 0.00                         |
| TCP/IP Configuration   |                              |
| Attain IP Protocol     | Fixed IP                     |
| IP Address             | 192.168.1.1                  |
| Subnet Mask            | 255.255.255.0                |
| Default Gateway        | 192.168.1.1                  |
| DHCP                   | Disabled                     |
| MAC Address            | 00:e0:4c:81:88:90            |

The Configuration Web Pages are optimized with 1024x768 resolution & Microsoft Internet Explorer 6.0 above

#### **Bridge Router Status**

This page shows the current status and some basic settings of the device.

| System                 |                              |
|------------------------|------------------------------|
| Uptime                 | 0day:14h:45m:2s              |
| Firmware Version       | v1.01.02                     |
| Wireless Configuration |                              |
| Mode                   | Infrastructure Bridge Router |
| Band                   | 2.4 GHz (B+G)                |
| SSID                   | Engenius                     |
| Channel Number         | 11                           |
| Encryption             | Disabled                     |
| BSSID                  | 00:00:00:00:00               |
| State                  | Scanning                     |
| Signal Strength        | 0.00                         |
| Noise Level            | 0.00                         |
| TCP/IP Configuration   |                              |
| Attain IP Protocol     | Fixed IP                     |
| IP Address             | 192.168.1.1                  |
| Subnet Mask            | 255.255.255.0                |
| Default Gateway        | 192.168.1.1                  |
| DHCP                   | Server                       |
| MAC Address            | 00:e0:4c:81:88:90            |
| WLAN Configuration     |                              |
| Attain IP Protocol     | Getting IP from DHCP server  |
| IP Address             | 0.0.0.0                      |
| Subnet Mask            | 0.0.0.0                      |
| Default Gateway        | 0.0.0.0                      |
| MAC Address            | 00:e0:4c:81:88:90            |

The Configuration Web Pages are optimized with 1024x768 resolution & Microsoft Internet Explorer 6.0 above

- o System
- Uptime: Duration of time since the device was last reset.
- **Firmware version**: Version of the firmware that is currently loaded on the device.
- Wireless Configuration:
  - **Mode**: Wireless configuration mode such as client bridge, AP, or WDS.
  - **Band**: Frequency and IEEE 802.11 operation mode (b-only, g-only, or b+g).
  - **SSID**: The name used to identify the wireless network.
  - Channel Number: The channel used to communicate on the wireless network.
  - **Encryption**: The type of security used on this network. It may be disabled, WEP, WPA, etc.
  - **BSSID**: The MAC address of the SSID.
  - Associated Clients: Displays the number of clients currently associated to the Access Point.
- TCP/IP Configuration:
  - o Attain IP Protocol: The IP address setting may be fixed or static.
  - o **IP Address**: Displays the current IP address of the LAN port.
  - o Subnet Mask: Displays the current subnet mask for the IP address.
  - **Default Gateway**: Displays the default gateway for the device.
  - **DHCP**: Displays the DHCP setting.
  - o MAC Address: Displays the MAC address of the device.

#### Management

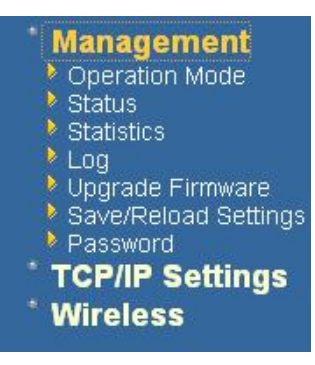

 Click on the Management link on the navigation drop-down menu. You will then see five options: operation mode, status, statistics, log, upgrade firmware, save/reload settings, and password. Each option is described below.

#### **Operation Mode**

 Click on the Operation Mode link under the Management menu. The Operation Mode allows you to switch from Access Point to Client Bridge mode.

#### **Operation Mode**

You can setup different modes to LAN and WLAN interface for NAT and bridging function.

| Isridge:         | Client Bridge provides connectivity between two wired LAN<br>segments, and is used in point-to-point or point-to-multipoint<br>configurations.                                                       |
|------------------|----------------------------------------------------------------------------------------------------|
| ○ Bridge Router: | Client Router designed to connect a small number of wireless<br>nodes to a single device for LAN and WLAN connectivity to<br>another network.                                                        |
| ○ ар:            | Access Point is probably the most common wireless LAN device<br>with which you will work as a wireless LAN administrator.<br>Access point provides clients with a point of access into a<br>network. |
| ○ Router:        | Router is connected to at least two networks, commonly two<br>LANs or WANs. Routers are located at gateways, the places<br>where two or more networks connect and support highly<br>security.        |
| Apply Change     | Reset                                                                                                    |

Select the AP, Bridge or Bridge Router and then click on the Apply Change button.

| Apply change: | Reset |
|---------------|-------|
| Please wait   |       |
|               |       |

- Wait for about a minute until you see the Pop-Up message.
- Click on the **OK** button and then enter the specified IP address into the web-browser.
- Please wait and then enter the specified IP address into the web-browser. The previous settings will be retained in AP mode.

 Refer to Chapter 4 to learn how to configure this device in Bridge/Bridge Router mode.

#### Status

- Click on the Status link under the Management menu. The Status page is the first page that is displayed once you have logged in. This includes details about the system, wireless, and TCP/IP configuration.
- System
  - **Uptime:** Duration of time since the device was last reset.
  - **Firmware version**: Version of the firmware that is currently loaded on the device.
- Wireless Configuration:
  - Mode: Wireless configuration mode such as client bridge, AP, or WDS.
  - **Band**: Frequency and IEEE 802.11 operation mode (b-only, g-only, or b+g).
  - **SSID**: The name used to identify the wireless network.
  - Channel Number: The channel used to communicate on the wireless network.
  - Encryption: The type of security used on this network. It may be disabled, WEP, WPA, etc.
  - o **BSSID**: The MAC address of the SSID.
  - Associated Clients: Displays the number of clients currently associated to the Access Point.
- TCP/IP Configuration:
  - Attain IP Protocol: The IP address setting may be fixed or static.
  - o IP Address: Displays the current IP address of the LAN port.
  - o Subnet Mask: Displays the current subnet mask for the IP address.
  - **Default Gateway**: Displays the default gateway for the device.
  - **DHCP**: Displays the DHCP setting.
  - o MAC Address: Displays the MAC address of the device.

#### **Statistics**

 Click on the Statistics link under the Management menu. This page displays the number of sent and received packets on the Ethernet and Wireless interface.

#### Statistics

This page shows the packet counters for transmission and reception regarding to wireless and Ethemet networks.

| Wireless LAN | Sent Packets     | 7754 |
|--------------|------------------|------|
|              | Received Packets | 5847 |
| Ethernet LAN | Sent Packets     | 5447 |
|              | Received Packets | 4489 |

 Since the packet counter is not dynamic, you must click on the **Refresh** button for the most recent statistics.

#### Log

Click on the Log link under the Management menu. The Log page displays a list of events that are triggered on the Ethernet and Wireless interface. This log can be referred when an unknown error occurs on the system or when a report needs to be sent to the technical support department for debugging purposes.

| System Log                                                              |                        |  |
|-------------------------------------------------------------------------|------------------------|--|
| This page can be used to set remote log server and show the system log. |                        |  |
| 🗹 Enable Log                                                            |                        |  |
| system all                                                              | wireless               |  |
| 🗹 Enable Remote Log                                                     | Log Server IP Address: |  |
| Apply Changes                                                           |                        |  |

- In order for the log to record all the events, you must first place a check in the Enable
   Log or Enable Remote Log (Log Server required) check box.
- Select system all or wireless depending on the type of events you want recorded.

 Since the log is not dynamic, you must click on the **Refresh** button for the most recent events, or click on the **Clear** button to clear the log.

#### **Upgrade Firmware**

 Click on the Upgrade Firmware link under the Management menu. This page is used to upgrade the firmware on the device. Make sure that downloaded the appropriate firmware from your vendor.

| Upgrade Firmware                                                                                                    |  |  |
|----------------------------------------------------------------------------------------------------|--|--|
| This page allows you upgrade the Access Point firmware to new version. Please note, do no<br>power off the device during the upload because it may crash the system. |  |  |
| O Reset to default                                                                                                    |  |  |
| Seep last setting of IP, SSID, User Name, Password and WEP Key                                                                                                    |  |  |
| Select File: Browse                                                                                                    |  |  |
| Upload Reset                                                                                                    |  |  |

 Click on the Browse button and then select the appropriate firmware and then click on the Upload button.

Note: The upgrade process may take about 1 minute to complete. Do not power off the device during this process as it may crash the device and make it unusable. The device will restart automatically once the upgrade is complete.

#### Save / Reload Settings, Reset to Default

- Click on the Save / Reload Setting link under the Management menu. This option is used to save the current settings of the device in a file on your local disk or load settings on to the device from a local disk. This feature is very handy for administrators who have several devices that need to be configured with the same settings.
- This page also allows you to reset the device to its factory default settings.

#### Save/Reload Settings

This page allows you save current settings to a file or reload the settings from the file which was saved previously. Besides, you could reset the current configuration to factory default.

| Save Settings to File:     | Save          |
|----------------------------|---------------|
| Load Settings from File:   | Browse Upload |
| Reset Settings to Default: | Reset         |
| Restart the System:        | Restart       |

- Click on the Save button to save the current settings to a file on the local disk.
- Click on the Browse button to select the settings file and then click on the Upload button to load the previously saved settings.
- Click on the **Reset** button to reset the device to its factory default settings. Click **Restart** to reboot the device.

#### Password

Click on the **Password** link under the **Management** menu. This option allows you to create a user name and password for the device. By default, this device is configured without a user name and password. For security reasons it is highly recommended that you create a user name and password.

| Password Setup This page is used to set the account to access the web server of Access Point. Empty user name and password will disable the protection. |       |  |  |  |            |
|----------------------------------------------------------------------------------------------------|-------|--|--|--|------------|
|                                                                                                    |       |  |  |  | User Name: |
| New Password:                                                                                                    |       |  |  |  |            |
| Confirmed Password:                                                                                                    |       |  |  |  |            |
| Apply Changes                                                                                                    | Reset |  |  |  |            |

- Enter a **user name** into the first field.
- Enter a password into the New Password field and then re-type the password into the Confirmed Password field. Then click on the Apply Changes button.
- By clicking on the **Reset** button, the user name and password fields will become blank indicating that the username and password has been disabled.

#### **TCP/IP Settings**

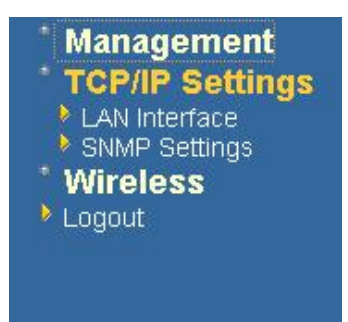

 Click on the TCP/IP Settings link on the navigation drop-down menu. You will then see the LAN Interface and SNMP option. The options are described in detail below.

#### LAN Interface

 Click on the LAN Interface link under the TCP/IP Settings menu. Using this option you may change the IP address of the device as well as toggle the DHCP server/client and 802.1d spanning tree feature.

#### **Static IP Address**

| IP Address:        | 192.168.1.1               |
|--------------------|---------------------------|
| Subnet Mask:       | 255.255.255.0             |
| Default Gateway:   | 192.168.1.1               |
| DHCP:              | Disabled 💙                |
| DHCP Client Range: | 192.168.1.100 -           |
|                    | 192.168.1.200 Show Client |

#### LAN Interface Setup

- IP Address: Enter the IP address.
- Subnet Mask: Enter the subnet mask for the IP address.
- Default Gateway: Enter the IP address for the default gateway.
- DHCP: Since a static IP address is used, this option must be set to Disabled. If this device is a DHCP client and will receive its IP settings from a DHCP server, then select Enabled from the drop-down list. Enabling the DHCP client will disable the IP address, subnet mask, and default gateway fields. If the DHCP option is Disabled, then the IP address, subnet mask, and default gateway fields must be filled in.
- Click on the Apply Changes button to confirm the changes. This device will automatically restart once these changes have been applied.

#### **DHCP Client**

## LAN Interface Setup

This page is used to configure the parameters for local area network which connects to the LAN port of your Access Point. Here you may change the setting for IP addresss, subnet mask, DHCP, etc..

| IP Address:         | 192.168.1.1               |
|---------------------|---------------------------|
| Subnet Mask:        | 255.255.255.0             |
| Default Gateway:    | 192.168.1.1               |
| DHCP:               | Client 💌                  |
| DHCP Client Bange   | 192.168.1.100 -           |
| DHCF Chent Kange:   | 192.168.1.200 Show Client |
| Apply Changes Reset |                           |

- DHCP: If this device is a DHCP client and will receive its IP settings from a DHCP server, then select Client from the drop-down list. Enabling the DHCP client will disable the IP address, subnet mask, and default gateway fields. If the DHCP option is disabled, then the IP address, subnet mask, and default gateway fields must be filled in.
- Click on the Apply Changes button to confirm the changes. This device will automatically restart once these changes have been applied.

#### **DHCP Server**

| LAN Interface Setup                                                                                                    |                                                     |  |  |  |
|----------------------------------------------------------------------------------------------------|-----------------------------------------------------|--|--|--|
| This page is used to configure the parameters for local area network which connects to the LAN port of your Access Point. Here you may change the setting for IP addresss, subnet mask, DHCP, etc |                                                     |  |  |  |
| IP Address:                                                                                                    | 192.168.1.1                                         |  |  |  |
| Subnet Mask:                                                                                                    | 255.255.255.0                                       |  |  |  |
| Default Gateway:                                                                                                    | 192.168.1.1                                         |  |  |  |
| DHCP:                                                                                                    | Server 🗸                                            |  |  |  |
| DHCP Client Range:                                                                                                    | 192.168.1.100           192.168.1.200   Show Client |  |  |  |
| Apply Changes Reset                                                                                                    | ]                                                   |  |  |  |

56

- IP Address: Enter the IP address.
- Subnet Mask: Enter the subnet mask for the IP address.
- Default Gateway: Enter the IP address for the default gateway.
- DHCP: Select Server from the drop-down list since this device is the DHCP server.
   This device will distribute the IP addresses to the clients associated.
- DHCP Client Range: Enter the first and last IP address of the range. Make sure that the range is on the same subnet as the device. You may click on the Show Client button to view a list of IP addresses that were distributed.
- Click on the Apply Changes button to confirm the changes. This device will automatically restart once these changes have been applied.

#### SNMP Settings

#### **SNMP** Parameter Setup

This page is used to configure the parameters for simple network management protocol which con change the setting for SNMP demon, read-only and read-write community name, Trap demon, trap

|      | SNMP Daemon:               | C Disable 💿 Enable      |                  |        |
|------|----------------------------|-------------------------|------------------|--------|
|      | Read-Only Community Name:  | public                  |                  |        |
|      | Read-Write Community Name: | private                 |                  |        |
|      | Send SNMP Trap:            | C Disable © Enable      |                  |        |
| SNMI | Send Trap To:              | IP address 192.168.1.66 | Community public |        |
| Read |                            |                         |                  | e SNMF |
| comn | Apply Changes Reset        |                         |                  |        |

- Read-Write Community Name: Specify the password for access to the SNMP community with read/write access.
- Send SNMP Trap: Select Enable if you would like to receive SNMP traps.
- Send Trap To: Specify the IP address that would receive the SNMP traps.
- Click on the Save Settings button once you have modified the settings.

#### **Client Bridge Router**

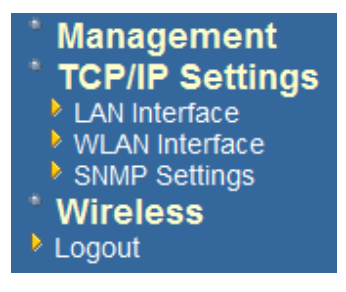

#### WLAN Interface

**DHCP Connection (Dynamic IP address)** – Choose this connection type if your ISP provides you the IP address. Most cable modems use this type of connection.

**PPPoE (Point-to-Point Protocol over Ethernet)** – Choose this option if your internet connection requires a user name and password. Most DSL modems use this type of connection.

Static IP address – Choose this option if you have a dedicated IP address.

#### **DHCP Client**

WAN interface can be configured as a DHCP Client in which the ISP provides the IP address to the device. This is also known as Dynamic IP.

Select the DHCP and click on the Apply Changes button.
 You have the option of cloning your PCs MAC address onto the device. Click on the Clone Your PCs MAC Address to automatically copy the MAC address. You may also specify a host name

| WLAN Interface Setup<br>This page is used to configure the parameters for Internet network which connects to the WLAN port<br>of your Access Point. Here you may change the access method to static IP or DHCP by click the item<br>value of WLAN Access type. |                |  |  |  |
|----------------------------------------------------------------------------------------------------|----------------|--|--|--|
|                                                                                                    |                |  |  |  |
| Attain DNS Automat                                                                                                    | ically         |  |  |  |
| ◯ Set DNS Manually                                                                                                    |                |  |  |  |
| DNS 1:                                                                                                    |                |  |  |  |
| DNS 2:                                                                                                    |                |  |  |  |
| DNS 3:                                                                                                    |                |  |  |  |
| Enable Ping Access                                                                                                    | on WLAN        |  |  |  |
| Enable Web Server                                                                                                    | Access on WLAN |  |  |  |
| Apply Changes                                                                                                    | Reset          |  |  |  |

#### Static IP

Static IP is a fixed IP configuration where all parameters including DNS if any should explicitly configured. VPN pass through is configured here by defining exclusivity.

| WLAN Interface Setup                                                                                                    |               |  |  |  |  |
|----------------------------------------------------------------------------------------------------|---------------|--|--|--|--|
| This page is used to configure the parameters for Internet network which connects to the WLAN port<br>of your Access Point. Here you may change the access method to static IP or DHCP by click the item<br>value of WLAN Access type. |               |  |  |  |  |
| WLAN Access Type:                                                                                                    | Static IP 🗸   |  |  |  |  |
| IP Address:                                                                                                    | 192.168.1.25  |  |  |  |  |
| Subnet Mask:                                                                                                    | 255.255.255.0 |  |  |  |  |
| Default Gateway:                                                                                                    |               |  |  |  |  |
| DNS 1:                                                                                                    |               |  |  |  |  |
| DNS 2:                                                                                                    |               |  |  |  |  |
| DNS 3:                                                                                                    |               |  |  |  |  |
| Enable Ping Access on WLAN                                                                                                    |               |  |  |  |  |
| ✓ Enable Web Server Access on WLAN                                                                                                    |               |  |  |  |  |
| Apply Changes Reset                                                                                                    |               |  |  |  |  |

#### PPPoE

This type of connection is usually used for a DSL service and requires a username and password to connect.

**Username / Password & Connection type (PPPoE)** should be input then click on the **Connect** button.

- Address Mode: PPPoE can be used with a dynamic or static IP address. If you select the Dynamic IP radio button, then the IIP address in the next field is not required.
- However, if you select the Static IP radio button, then the IP address in the next field is required.
- User Name: Specify the user name which is provided by your ISP.
- Password: Specify the password which is provided by your ISP, and then verify it once again in the next field.

| WLAN Interface Setup                                                         |                                                |                                                                                                    |  |  |  |  |
|------------------------------------------------------------------------------|------------------------------------------------|----------------------------------------------------------------------------------------------------|--|--|--|--|
| This page is used to con<br>of your Access Point. He<br>value of WLAN Access | figure the parame<br>ere you may char<br>type. | eters for Internet network which connects to the WLAN port<br>age the access method to static IP or DHCP by click the item |  |  |  |  |
| WLAN Access Type:                                                            | PPPoE                                          | V                                                                                                    |  |  |  |  |
| User Name:                                                                   | senao                                          |                                                                                                    |  |  |  |  |
| Password:                                                                    | •••••                                          |                                                                                                    |  |  |  |  |
| Service Name:                                                                | HINET                                          |                                                                                                    |  |  |  |  |
| Connection Type:                                                             | Continuous                                     | Connect Disconnect                                                                                                    |  |  |  |  |
| Idle Time:                                                                   | 5                                              | (1-1000 minutes)                                                                                                    |  |  |  |  |
| MTU Size:                                                                    | 1500                                           | (1400-1492 bytes)                                                                                                    |  |  |  |  |
| Attain DNS Automa                                                            | tically                                        |                                                                                                    |  |  |  |  |
| ○ Set DNS Manually                                                           |                                                |                                                                                                    |  |  |  |  |
| DNS 1:                                                                       |                                                |                                                                                                    |  |  |  |  |
| DNS 2:                                                                       |                                                |                                                                                                    |  |  |  |  |
| DNS 3:                                                                       |                                                |                                                                                                    |  |  |  |  |
| Enable Ping Acces                                                            | s on WLAN                                      |                                                                                                    |  |  |  |  |
| 🗹 Enable Web Server                                                          | Access on WLA                                  | AN                                                                                                    |  |  |  |  |
| Apply Changes                                                                | Reset                                          |                                                                                                    |  |  |  |  |

#### Wireless

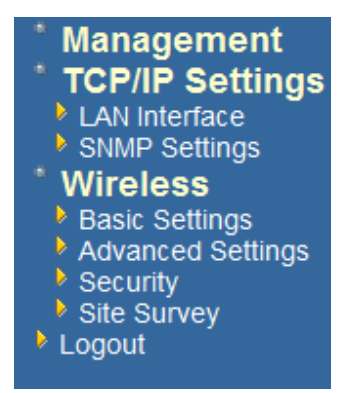

 Click on the Wireless link on the navigation drop-down menu. You will then see five options: basic settings, advanced settings security, access control and WDS. Each option is described below.

#### **Basic Settings**

Click on the Basic Settings link under the Wireless menu. Using this option you
may configure the 802.11b/g settings as well as the frequency, channel, and SSID.

#### Wireless Basic Settings

| Band:               | 2.4 GHz (B+G) 🐱                                           |
|---------------------|-----------------------------------------------------------|
| :CII22              | EnGenius                                                  |
| Channel:            | 1                                                         |
| Associated Clients: | Show Active Clients                                       |
| Enable Univers      | sal Repeater Mode (Acting as AP and client simultaneouly) |
| SID of Extended In  | terface:                                                  |

- Band: Select the IEEE 802.11 mode from the drop-down list. Options available are 2.4GHz (B), 2.4GHz (G), or 2.4GHz (B+G). Select the appropriate mode based on the type of wireless network. For example, if you are sure that the wireless network will be using only IEEE 802.11g clients, then it is recommended to select 2.4GHz (G) instead of 2.4GHz (B+G) which will reduce the performance of the wireless network.
- SSID: The SSID is a unique named shared amongst all the points of the wireless network. The SSID must be identical on all points of the wireless network and cannot exceed 32 characters.
- Channel: Select a channel from the drop-down list. The channels available are based on the country's regulation. When selecting Infrastructure mode, a channel is not required, however, when selecting Adhoc mode, you must select the same channel on all points.
- Show Active Clients: Click on this button to view a list of associated clients.
- Click on the Apply Changes button to confirm the changes. This device will automatically restart once these changes have been applied.
- Enable Universal Repeater Mode: Select Enable to activate Universal Repeater Mode and type below SSID for extended wireless interface.

#### **Advanced Settings**

Click on the Advanced Settings link under the Wireless menu. On this page you can configure the advanced settings to tweak the performance of your wireless network. Options available are: fragmentation threshold, RTS threshold, beacon interval, output power, preamble type, broadcast SSID, IAPP, and 802.11g protection.

#### Wireless Advanced Settings

These settings are only for more technically advanced users who have a sufficient knowledge about wireless LAN. These settings should not be changed unless you know what effect the changes will have on your Access Point.

| Authentication Type:                                           | ◯ Open System ◯ Shared Key ④ Auto                |  |  |  |  |
|----------------------------------------------------------------|--------------------------------------------------|--|--|--|--|
| Fragment Threshold: 2346 (256-2346)                            |                                                  |  |  |  |  |
| RTS Threshold:                                                 | 2347 (0-2347)                                    |  |  |  |  |
| Beacon Interval:                                               | 100 (20-1024 ms)                                 |  |  |  |  |
| Ack Timeout:                                                   | 0 (0-255 x 4 us)                                 |  |  |  |  |
|                                                                | Note: Ack Timeout default CCK:316 us OFDM:72 us. |  |  |  |  |
| Data Rate:                                                     | Auto 💌                                           |  |  |  |  |
| Preamble Type:      O Long Preamble      Cong & Short Preamble |                                                  |  |  |  |  |
| Transparent Bridge: O Enabled O Disabled                       |                                                  |  |  |  |  |
|                                                                |                                                  |  |  |  |  |
| Apply Changes Rese                                             | t                                                |  |  |  |  |

- Authentication Type: select an authentication method. Options available are Open System, Shared Key or Auto. An open system allows any client to authenticate as long as it conforms to any MAC address filter policies that may have been set. All authentication packets are transmitted without encryption. Shared Key sends an unencrypted challenge text string to any device attempting to communicate with the AP. The device requesting authentication encrypts the challenge text and sends it back to the access point. If the challenge text is encrypted correctly, the access point allows the requesting device to authenticate. It is recommended to select Auto if you are not sure which authentication type is used.
- Fragment Threshold: Packets over the specified size will be fragmented in order to improve performance on noisy networks.
- RTS Threshold: Packets over the specified size will use the RTS/CTS mechanism to maintain performance in noisy networks and preventing hidden nodes from degrading the performance.
- Beacon Interval: Beacons will be sent out to devices at the specified intervals. This
  value is measured in milliseconds (ms).
- ACK Timeout: You may specify a value for the acknowledge timeout.

- Data Rate: Select a data rate from the drop-down list. However, it is recommended to select **auto** for the best performance.
- Data Rate: If you would like to force a data rate, you may select one from the dropdown list. However, for best performance it is recommended to use the Auto setting.
- Preamble Type: For best performance, all devices on the wireless network should use the same preamble type. However, the wireless network will still function even though the wrong preamble type is used.
- Transparent Bridge: Can be Enabled/Disabled
- Click on the Apply Changes button to confirm the changes. This device will automatically restart once these changes have been applied.

#### Security

 Click on the Security link under the Wireless menu. On this page you can configure the authentication and encryption settings such as WEP, WPA, and 802.1x.

#### **Encryption Disabled**

#### Wireless Security Setup

This page allows you setup the wireless security. Turn on WEP or WPA by using Encryption Keys could prevent any unauthorized access to your wireless network.

| WPA Cipher Suite: <ul> <li>TKIP AES</li> <li>WPA2 Cipher Suite:</li> <li>TKIP AES</li> </ul> Pre-Shared Key Format:         Passphrase           Pre-Shared Key: <ul> <li>Note: When encryption WEP is selected, you must set WEP key valid</li> </ul> | Encryption: None 🔽     | Set WEP Key    |
|----------------------------------------------------------------------------------------------------|------------------------|----------------|
| WPA2 Cipher Suite:       TKIP • AES         Pre-Shared Key Format:       Passphrase         Pre-Shared Key:                                                                                                    | WPA Cipher Suite:      | ● TKIP ○ AES   |
| Pre-Shared Key Format:     Passphrase       Pre-Shared Key:                                                                                                    | WPA2 Cipher Suite:     | ⊖ TKIP         |
| Pre-Shared Key: Note: When encryption WEP is selected, you must set WEP key value                                                                                                    | Pre-Shared Key Format: | Passphrase 🗸 🗸 |
| Note: When encryption WEP is selected, you must set WEP key valu                                                                                                    | Pre-Shared Key:        |                |
| WPAC Cipher Suite:       TKIP • AES         WPA2 Cipher Suite:       TKIP • AES         Pre-Shared Key Format:       Passphrase         Pre-Shared Key:                                                                                                |                        |                |

- Encryption: Select None from the drop-down list if your wireless network does not use any type of encryption.
- Click on the Apply Changes button to confirm the changes. This device will automatically restart once these changes have been applied.

#### WEP 64-bit / 128-bit

#### Wireless Security Setup

This page allows you setup the wireless security. Turn on WEP or WPA by using Encryption Keys could prevent any unauthorized access to your wireless network.

- Encryption: Select WEP from the drop-down list if your wireless network uses WEP encryption. WEP is an acronym for Wired Equivalent Privacy, and is a security protocol that provides the same level of security for wireless networks as for a wired network.
- Set WEP Key: Click on this button to configure the WEP Key.

#### Wireless WEP Key Setup

This page allows you setup the WEP key value. You could choose use 64-bit or 128-bit as the encryption key, and select ASCII or Hex as the format of input value.

| Key Length:       | 64-bit 💙              |
|-------------------|-----------------------|
| Key Format:       | Hex (10 characters) 💌 |
| Default Tx Key:   | Key 1 💌               |
| Encryption Key 1: | *****                 |
| Encryption Key 2: | *****                 |
| Encryption Key 3: | *****                 |
| Encryption Key 4: | *****                 |
|                   |                       |
| Apply Changes     | Close Reset           |

- Key Length: Select a 64-bit or 128-bit from the drop-down list.
- Key Format: Select a key format from the drop-down list. 64bit-hex keys require 10 characters, where as 128-bit keys require 26 characters. A hex key is defined as a number between 0 through 9 and letter between A through F.
- Default Tx Key: You may use up to four different keys for four different networks. Select the current key that will be used.
- Encryption Key 1-4: You may enter four different WEP keys.

 Click on the Apply Changes button to confirm the changes and then click on the Close button to return to the pervious window.

#### WPA / WPA2 / WPA2 Mixed Passphrase

| Wireless Security Setup                                                   |                                                                                             |  |  |  |
|---------------------------------------------------------------------------|---------------------------------------------------------------------------------------------|--|--|--|
| This page allows you setup the wire<br>could prevent any unauthorized acc | eless security. Turn on WEP or WPA by using Encryption Key<br>ess to your wireless network. |  |  |  |
| Encryption: WPA 💌                                                         | Set WEP Key                                                                                 |  |  |  |
| WPA Cipher Suite:                                                         | ⊙ TKIP ○ AES                                                                                |  |  |  |
| WPA2 Cipher Suite:                                                        | ⊖ TKIP <sup>®</sup> AES                                                                     |  |  |  |
| Pre-Shared Key Format:                                                    | Passphrase 👻                                                                                |  |  |  |
| Pre-Shared Key:                                                           | senaosecure                                                                                 |  |  |  |
| Note: When encryption WEP is sel                                          | ected, you must set WEP key value.<br>et                                                    |  |  |  |

- Encryption: Select WPA, WPA2 or WPA2\_Mixed from the drop-down list if your wireless network uses this encryption. WPA (Wi-Fi Protected Access) was designed to improve upon the security features of WEP (Wired Equivalent Privacy). The technology is designed to work with existing Wi-Fi products that have been enabled with WEP. WPA provides improved data encryption through the Temporal Integrity Protocol (TKIP), which scrambles the keys using a hashing algorithm and by adding an integrity checking feature which makes sure that keys haven't been tampered with.
- WPA Authentication Mode: Select the Personal (Pre-Shared Key) radio button.
- WPA/WPA2: Select TKIP, AES or both as the cipher suite.
- Pre-Shared Key Format: Select Passphrase from the drop-down list.
- **Pre-Shared Key**: Enter the pass phrase; this should be between 8 and 63 characters.
- Click on the Apply Changes button to confirm the changes. This device will automatically restart once these changes have been applied.

# Wireless Security Setup This page allows you setup the wireless security. Turn on WEP or WPA by using Encryption Keys could prevent any unauthorized access to your wireless network. Encryption: WPA2 v Set WEP Key WPA Cipher Suite: • TKIP • AES WPA2 Cipher Suite: • TKIP • AES Pre-Shared Key Format: Passphrase Pre-Shared Key: senaosecure Note: When encryption WEP is selected, you must set WEP key value. Apply Changes Reset

#### **Wireless Site Survey**

 Click Refresh to see the WLAN AP's that was detected with modest details of each of them listed.

| Wireless Site Survey                                                                                                    |                   |          |      |             |        |        |
|----------------------------------------------------------------------------------------------------|-------------------|----------|------|-------------|--------|--------|
| This page provides tool to scan the wireless network. If any Access Point or IBSS is found, you could choose to connect it manually when client mode is enabled. |                   |          |      |             |        |        |
|                                                                                                    |                   |          |      |             |        |        |
| SSID                                                                                                    | BSSID             | Channel  | Туре | Encrypt     | Signal | Select |
| PUNSIDNET                                                                                                    | 00:50:f2:ce:78:8e | 6 (B)    | AP   | WEP         | 90     | 0      |
| 3COM_11G                                                                                                    | 00:0f:cb:c1:4f:c2 | 11 (B+G) | AP   | WPA-<br>PSK | 76     | 0      |
| dir635                                                                                                    | 00:1c:f0:54:bb:b9 | 11 (B+G) | AP   | no          | 20     | 0      |
| Refresh Connect                                                                                                    |                   |          |      |             |        |        |

Appendix A – FCC Interference Statement

#### Federal Communication Commission Interference Statement

This equipment has been tested and found to comply with the limits for a Class B digital device, pursuant to Part 15 of the FCC Rules. These limits are designed to provide reasonable protection against harmful interference in a residential installation. This equipment generates uses and can radiate radio frequency energy and, if not installed and used in accordance with the instructions, may cause harmful interference to radio communications. However, there is no guarantee that interference will not occur in a particular installation. If this equipment does cause harmful interference to radio or television reception, which can be determined by turning the equipment off and on, the user is encouraged to try to correct the interference by one of the following measures:

- Reorient or relocate the receiving antenna.
- Increase the separation between the equipment and receiver.
- Connect the equipment into an outlet on a circuit different from that to which the receiver is connected.
- Consult the dealer or an experienced radio/TV technician for help.

FCC Caution: Any changes or modifications not expressly approved by the party responsible for compliance could void the user's authority to operate this equipment.

This device complies with Part 15 of the FCC Rules. Operation is subject to the following two conditions: (1) This device may not cause harmful interference, and (2) this device must accept any interference received, including interference that may cause undesired operation.

#### IMPORTANT NOTE: FCC Radiation Exposure Statement:

This equipment complies with FCC radiation exposure limits set forth for an uncontrolled environment.

This device complies with FCC RF Exposure limits set forth for an uncontrolled environment, under 47 CFR 2.1093 paragraph (d)(2).

This transmitter must not be co-located or operating in conjunction with any other antenna or transmitter.

# Appendix B – IC Statement

#### **IC** statement

Operation is subject to the following two conditions:

This device may not cause interference and

This device must accept any interference, including interference that may cause undesired operation of the device.

This device has been designed to operate with an antenna having a maximum gain of 9 dBi. Antenna having a higher gain is strictly prohibited per regulations of Industry Canada. The required antenna impedance is 50 ohms.

#### **IMPORTANT NOTE:**

#### **IC Radiation Exposure Statement:**

This equipment complies with IC radiation exposure limits set forth for an uncontrolled environment. End users must follow the specific operating instructions for satisfying RF exposure compliance. This equipment should be installed and operated with minimum distance 20cm between the radiator & your body.

This transmitter must not be co-located or operating in conjunction with any other antenna or transmitter.

#### **Règlement d'Industry Canada**

Les conditions de fonctionnement sont sujettes à deux conditions:

Ce périphérique ne doit pas causer d'interférence et.

Ce périphérique doit accepter toute interférence, y compris les interférences pouvant perturber le bon fonctionnement de ce périphérique.